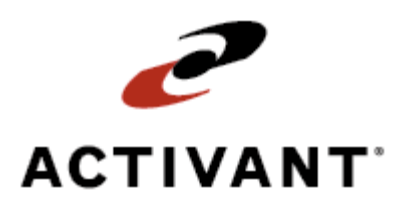

# **Eclipse Unquality Event Tracking**

Release 8.6.2 (Eterm)

## **Legal Notices**

© 2007 Activant Solutions Inc. All rights reserved. Unauthorized reproduction is a violation of applicable laws. Activant and the Activant logo are registered trademarks and/or registered service marks of Activant Solutions Inc. in the United States and other countries. Activant Eclipse is a trademark and/or service mark of Activant Solutions Inc. All other trademarks or service marks are the property of their respective owners and should be treated as such.

Activant® Eclipse<sup>™</sup> 8.6.2 Online Help System

This online help system, as well as the software described in it, is provided under license and may be used only in accordance with the terms of the license. The content provided is for informational use only and is subject to change without notice. Activant Solutions Inc. assumes no responsibility or liability for any errors or inaccuracies that may be included in this documentation.

Publication Date: December 10, 2007

| Unquality Event Tracking Overview1               |  |
|--------------------------------------------------|--|
| Purpose1                                         |  |
| Tracking1                                        |  |
| Structure                                        |  |
| Setup Requirements for Unquality Event Tracking  |  |
| Control Maintenance Records                      |  |
| Authorization Keys                               |  |
| Maintaining UET Codes                            |  |
| Automatic Group Codes                            |  |
| Maintaining UET Codes                            |  |
| Requiring Data for Manual Log Entries            |  |
| UET Automatic Group Codes                        |  |
| Maintaining UET Types                            |  |
| Viewing UET Codes Assigned to a UET Type         |  |
| UET Types                                        |  |
| UET Event Codes                                  |  |
| Setting UET Parameters                           |  |
| Entering UET Parameters for a Buy Line           |  |
| Viewing and Downloading UET Data                 |  |
| Downloading Customer and Vendor UET Data to a PC |  |
| Editing the UET/PC Customer Report Table 43      |  |
| Editing the UET/PC Vendor Report Table 44        |  |
| Entering UET Log Entries Manually 45             |  |
| Index                                            |  |

### **Table Of Contents**

### **Unquality Event Tracking Overview**

The Unquality Event Tracking (UET) system is your solution for detecting, identifying, tracking, and recording all of the faulty processes and tasks within the system caused by human or computer error. Faulty processes and tasks must be identified in order for a quality improvement process to succeed.

### Purpose

An unquality event in the system is any event that causes a loss of service to your customers or a loss of profit to your distribution business. Unquality events encompass human and computer problems, defective techniques, and faulty processes. Analysis of these events can assist in detecting improper processes and procedures occurring between your employees, your vendors, and your customers.

Use the UET system to collect unquality data, not to determine fault or place blame. Use the data collected by the system to correct the faulty processes being used in your business. Once the process is corrected, the UET can monitor the process for any recurrences of the original issue.

### Tracking

The system stores unquality events in a file, which is available for immediate review, analysis, and reporting throughout your company. The UET system includes the ability to download unquality events to an ASCII file on your computer. You can then export the UET data to spreadsheet or other analysis programs.

### Structure

Unquality event codes create the foundation of the UET system and are stored in the UET Code Table. The UET Code Table is installed with over 400 codes, each of which identifies a specific unquality event.

All unquality events occur in one of three business segments or categories: Customer, Internal, or Vendor. Every event code is comprised of a prefix (C for customer, I for internal, or V for vendor) and four digits, such as C1234. In addition, each event code is assigned a 2-character user-defined type that identifies groups of related events. Using the type code you can group events for each department or for each area.

For more information, see Maintaining UET Codes or Maintaining UET Types.

See Also:

Entering UET Log Entries Manually

Setup Requirements for Unquality Event Tracking

Viewing and Downloading UET Data

### **Setup Requirements for Unquality Event Tracking**

The following control maintenance records and authorization keys are used for UET tracking.

### **Control Maintenance Records**

The following control maintenance records affect the UET program:

- Auto Log JQ Deletes User ID List
- Auto Log JQ Add User ID List
- Auto UET Enabled
- Auto UET Message Display
- Log UET On New Order Line Deletions
- UET Log View: Display Even If Ship-To # No Longer Matches Ledger

### **Authorization Keys**

Assign the following authorization keys to users working with UET:

- UET.DOWNLOAD
- UET.EDIT
- UET.MAINT
- UET.MANUAL

See Also:

Unquality Event Tracking Overview

## **Maintaining UET Codes**

Unquality event codes are the foundation of the UET system and are stored in the UET Code Table. The UET Code Table is initialized with over 400 codes, each of which identifies an unquality event. The information stored in the table for each unquality event code indicates the associated category, type, automatic group code, and cost.

The last column of the table displays the event correction costs (in dollars) for each unquality event code. You can use the default costs or modify them to reflect the actual operating expenses you encounter to correct the faulty processes detected by the denoted UET codes. Use this feature to determine the actual cost to correct an unquality event in the business process and its effect on the bottom-line profit.

All unquality events occur in one of three business segments or categories: Customer, Internal, or Vendor. Every event code is comprised of a prefix (C, I, or V) and four digits. Each event code also has a description attached to it.

| Code  | Description                        |
|-------|------------------------------------|
| C2510 | Under Shipped to Customer          |
| C3115 | Customer Ordered Wrong Item        |
| I6725 | Item Stocked in Wrong Bin Location |
| V0315 | Over Received from Vendor          |

For example:

### **Automatic Group Codes**

The Eclipse system is programmed to test, detect, and record over 20 types of unquality situations as they occur. For example, when a vendor over or under ships material to your warehouse, the system will recognize this as an unquality event.

If automatic event tracking is enabled, the Eclipse system automatic group codes are assigned to unquality event codes in the UET Code Table, and you enter a transaction that generates an unquality event, the system automatically creates an unquality event log entry.

To implement the automatic feature of UET, do the following:

- Enable automatic event tracking by setting the Auto UET Enabled control maintenance record to **Y**.
- Ensure that each automatic group code you want to use is assigned to one or more unquality event codes in the UET Code Table. The table contains default assignments for each automatic group code, but you can modify the default assignments to better suit your company's needs.

When you enter a transaction that generates an unquality event, the system automatically creates an unquality event log entry in one of the following ways:

| If you assign an<br>automatic group code<br>to | Then the program                                                                                                    |
|------------------------------------------------|----------------------------------------------------------------------------------------------------|
| just one event code                            | creates a unquality event log entry using that unquality event code.                                                              |
| more than one event code                       | displays a screen listing all the event codes assigned to that<br>automatic group, so the user can select the code from the list. |

### **Maintaining UET Codes**

Use the UET Code Maintenance screen to create or edit event codes.

#### ▶ To maintain UET codes:

1. From the **Events > Unquality Event Tracking** menu, select **UET Code Maintenance** to display the UET Code Maintenance screen.

To sort the list of codes in a different way, use the **Sort By** hot key.

- 2. Place the cursor on the event code before which you want to insert a new code and use **Alt-Insert** to insert a blank line.
- 3. In the **Code** field, enter a free-form event code.
- 4. In the **Type** field, press **F10** and select from a list of type codes.
- 5. In the **Description** field, enter a description of the event code.
- 6. To assign this event code to an automatic group code, press **F10** at the **Auto Grp** field and select from a list of group codes.
- 7. In the **PC** field, indicate whether to allow unquality records with the denoted event code to be downloaded to a PC.
- 8. To assign an event correction cost, in dollars, to this unquality event code, enter the amount in the **Cost** field.

The UET Code Table also contains the event correction costs, in dollars, for each unquality event code. Use these costs to reflect your actual operating expenses encountered to correct the faulty processes detected by the specific UET codes. You can use this feature to determine the actual cost to correct an unquality event in the business process and its effect on the bottom-line profit.

- 9. In the A field, indicate whether to enable automatic logging for the denoted event code.
  - Y Enables automatic logging for this code.
  - N Disables automatic logging for this code.

An asterisk (\*) in the  $\mathbf{R}$  field indicates that the RF system automatically logs this UET event code.

- 10. To make one or more reference information fields on the UET Log Entry screen required for an event code, use the **Required Entry** hot key.
- 11. Press **Esc** to save your changes.

#### See Also:

Requiring Data for Manual Log Entries UET Automatic Group Codes Unquality Event Tracking Overview

## **Requiring Data for Manual Log Entries**

If you want to make one or more fields on the UET Log Entry screen required for an event code, use the UET Required Entry screen to identify those fields. When manually entering UET events, users must complete the required fields before the system will save the entry.

A UET code with one or more required fields displays an asterisk (\*) in the  $\mathbf{R}$  column of the UET Code Maintenance screen.

#### To require data for manual log entries:

- 1. From the **Events > Unquality Event Tracking**, select **UET Code Maintenance** to display the UET Code Maintenance screen.
- 2. Position the cursor on an event code.

Note: UET codes that contain required information fields are marked with an asterisk (\*) in the **R** column.

- 3. Use the **Required Entry** hot key to display the UET Required Entry screen.
- 4. Enter the field name or press F10 and select a field from the list.

When more than one code appears on the UET Required Entry screen, position the cursor on a new line before entering a code. Use **Alt-Delete** to remove a required field from the list.

5. Press **Esc** to save the information and return to the previous screen.

#### See Also:

Maintaining UET Codes UET Automatic Group Codes Unquality Event Tracking Overview

## **UET Automatic Group Codes**

| Auto<br>Code | Auto Code<br>Description                                                                                | Event<br>Type           | Event<br>Code  | Description                                                                             |
|--------------|----------------------------------------------------------------------------------------------------|-------------------------|----------------|-----------------------------------------------------------------------------------------|
| ACC          | Whenever an Inventory<br>Adjustment transaction is<br>"X" Canceled                                      | I5480                   | IA             | Inventory Adjustment Canceled                                                           |
| АМСРО        | Whenever the cost is<br>manually overridden in the<br>Inventory Adjustment<br>screen                    | 15440                   | ΙΑ             | Inv Adj; Manual Cost Override                                                           |
| ARCRPP       | Whenever a partial payment<br>is made in Cash Receipts or<br>the customer has a partial<br>payment plan | C3200<br>C3205          | AR<br>AR       | Cash Receipts Partial Payment<br>Approved Partial Payment Plan                          |
| ARCRUAC      | Whenever there is unapplied<br>cash left over in Cash<br>Receipts or there is no<br>payment advice      | C3230<br>C3235          | AR<br>AR       | Cash Receipts Unapplied Cash<br>Waiting to Apply                                        |
| ARCRUCD      | Whenever a customer takes<br>an unauthorized Cash<br>Discount                                           | C3220<br>C3240<br>C3245 | AR<br>AR<br>AR | Cust Didn't Take Cash Discount<br>Cust Took Unauth Cash Discount<br>Discount Overridden |
| ARCRDI       | Whenever an invoice is<br>disputed by the customer or<br>the disputed status changes                    | C3210<br>C3215          | AR<br>AR       | Cash Receipts Disputed Invoice<br>Disputed Invoice Status Change                        |

The following table lists the UET automatic group codes and the event codes assigned to each:

| Auto<br>Code | Auto Code<br>Description                                                                                                    | Event<br>Type                                                                                                    | Event<br>Code                                                                   | Description                                                                                                    |
|--------------|----------------------------------------------------------------------------------------------------|----------------------------------------------------------------------------------------------------|---------------------------------------------------------------------------------|----------------------------------------------------------------------------------------------------|
| IARC         | Whenever an Inventory<br>Adjustment transaction is<br>entered, a screen pops up<br>containing a list of all the<br>possible Inventory<br>Adjustment reason codes.<br>When a code is selected, it is<br>applied to all of the line<br>items that were entered on<br>that transaction. If the<br>transaction is called up<br>again, and additional line<br>items are added, then the<br>screen pops up for the<br>Inventory Adjustment<br>reason code selection. That<br>selected code event is<br>applied to all new line items<br>added to that recalled<br>transaction. The previously<br>recorded transactions retain<br>their original codes. | 16600   16610   16620   16630   16640   16650   16660   16670   16680   16670   16670   16670   16670   16670   16700   16710   16720   16730   16740   16750   16760   16770   16780   16790   16800   16810   16820   16830   16840 | IA<br>IA<br>IA<br>IA<br>IA<br>IA<br>IA<br>IA<br>IA<br>IA<br>IA<br>IA<br>IA<br>I | Manual; Computer Qty Decrease<br>Manual; Computer Qty Increase<br>Manual; Wrong Unit Of Measure<br>Neg On-Hand Not Corrected<br>RGA; Returned To Stock<br>RGA; Non-Stock; Ret'd To<br>Whse<br>RGA; Returned To Vendor<br>Damaged; Returned To Vendor<br>Damaged; Inventory Write-Off<br>Obsolete; Returned To Vendor<br>Obsolete; Inventory Write-Off<br>Wrong Count On Package<br>Salesperson's Sample<br>Receiving Error<br>Product Mismarked Or<br>Unmarked<br>Product Marked Unclear<br>Purchased For Promo; Returned<br>New Product Trial; Returned<br>Customer Item Exchange<br>Damaged By Customer<br>Internal Use; Write-Off<br>Returned From Demo<br>Create Kit; Reduce Inventory<br>Create Kit; Increase Kit Inv<br>Vendor's Promotion |
| INCCCPI      | Cycle Count, Phys<br>Inventory, item count did<br>not change                                                                                                    | I5420                                                                                                    | IA                                                                              | No Change Cycle Count/Phy Inv                                                                                                    |
| INICD        | Negative item count detected                                                                                                    | I5460                                                                                                    | IA                                                                              | Negative Item Count Detected                                                                                                    |
| INIOCD       | Item Over committed,<br>negative condition                                                                                                    | I5470                                                                                                    | IA                                                                              | Neg Item Overcommit Detected                                                                                                    |
| IQDCCPI      | Decreased Count at Cycle<br>Count/Physical Inventory                                                                                                    | I5400                                                                                                    | IA                                                                              | Qty Decrease Cyc Count/Phy Inv                                                                                                    |
| IQICCPI      | Increased Count at Cycle<br>Count/Physical Inventory                                                                                                    | I5410                                                                                                    | IA                                                                              | Qty Increase Cyc Count/Phy Inv                                                                                                    |
| РСС          | Whenever a closed P/O is canceled                                                                                                    | I5640                                                                                                    | PU                                                                              | Closed Purchase Order Canceled                                                                                                    |
| PCKE         | Item received before P/O required date                                                                                                    | V0240                                                                                                    | JT                                                                              | Early Recv'd; Before Req'd Date                                                                                                    |
| PCKED        | Direct item received before<br>P/O required date                                                                                                    | V0260                                                                                                    | JT                                                                              | Early Dir Recv'd; Before Req'd<br>Date                                                                                                    |

| Auto<br>Code | Auto Code<br>Description                                  | Event<br>Type | Event<br>Code | Description                          |
|--------------|-----------------------------------------------------------|---------------|---------------|--------------------------------------|
| PCKERQD      | P/O required date changed to earlier date                 | V0265         | JT            | Early; Required Date Changed         |
| PCKL         | Item received after P/O required date                     | V0200         | JT            | Late Recv'd; After Req'd Date        |
| PCKLD        | Dir item received after P/O required date                 | V0220         | JT            | Late Dir Recv'd; After Req'd<br>Date |
| РСКQО        | On P/O quantity received is greater than quantity ordered | V0130         | RE            | Item Over Received From<br>Vendor    |
| PCKQOD       | Direct item received is greater than quantity ordered     | V0150         | RE            | Direct Over Received From<br>Vendor  |
| PCKQU        | On P/O quantity received is less than quantity ordered    | V0100         | RE            | Item Under Received From<br>Vendor   |
| PCKQUD       | Direct item received is less than quantity ordered        | V1020         | RE            | Direct Under Received From<br>Vendor |
| РСМРО        | Manual cost override on closed P/O                        | I5605         | PU            | Closed Man Cost Override on P/O      |
| PCRMPO       | Manual cost override on closed P/O rec'g                  | I5615         | PU            | Closed Man Override P/O<br>Recv'g    |
| PEMDS        | Exceed Maximum Days<br>Supply                             | 15650         | PU            | Exceed Maximum Days Supply           |

| Auto<br>Code | Auto Code<br>Description                                                                                                    | Event<br>Type                                                                                                    | Event<br>Code                                                                   | Description                                                                                                    |
|--------------|----------------------------------------------------------------------------------------------------|----------------------------------------------------------------------------------------------------|---------------------------------------------------------------------------------|----------------------------------------------------------------------------------------------------|
| PMRC         | Whenever a negative<br>number is detected in the<br>quantity field of a purchase<br>order, the return to vendor<br>reason code screen appears                                                                                               | V0300<br>V0305<br>V0310<br>V0315<br>V0320                                                                                                    | AP<br>AP<br>AP<br>AP<br>AP                                                      | Vendor's Invoice Priced Too<br>High<br>Vendor's Item Priced Too High<br>Vendor's Invoice Priced Too                                                                                                    |
|              | order, the return to vendor<br>reason code screen appears<br>listing the available reason<br>codes. Select the appropriate<br>code and it will be applied<br>to all of the items on the<br>purchase order that have<br>negative quantities. | V0310<br>V0315<br>V0320<br>V0330<br>V0340<br>V0350<br>V0360<br>V0370<br>V0380<br>V1500<br>V1510<br>V1520<br>V1520<br>V1530<br>V1540<br>V1550<br>V1540<br>V1550<br>V1560<br>V1570<br>V1560<br>V1570<br>V1580<br>V1590<br>V1600<br>V1610<br>V1620<br>V1610<br>V1620<br>V1640<br>V1650<br>V1660<br>V1650<br>V1660<br>V1670<br>V1680<br>V1690<br>V1710<br>V1720<br>V1800 | AP<br>AP<br>AP<br>AP<br>AP<br>AP<br>AP<br>AP<br>AP<br>AP<br>AP<br>AP<br>AP<br>A | Vendor's Item Priced Too HighVendor's Invoice Priced TooLowVendor's Item Priced Too LowNo Discount On InvoiceIncorrect Discount On InvoiceFreight Charge On Inv WrongNo Freight Charge On InvoiceInvoice Recv'd After Disc DateItem On Invoice; Not On P/ORecItem On P/O Recv'g; Not On InvQuantity Pricing MistakeVolume Pricing MistakeCombined Items Price Not GivenOld Prices On New OrdersNew Prices On Old OrdersIncorrect Discount InvoicedFreight Charged By MistakeFreight Billed After InvoicedTax Charged On Resale ItemWrong Ext Total On InvoiceInvoiced For Incorrect QtyPartial Invoice From VendorMultiple P/O's On One Invoice |
|              |                                                                                                    | V 1800<br>V1810<br>V1820<br>V1830<br>V1840<br>V1850<br>V1860<br>V1860<br>V1870<br>V9998                                                                                                    | PR<br>PR<br>PR<br>PR<br>PR<br>PR<br>PR<br>NC                                    | Late Invoice<br>Credit Not Issued (30) Days<br>Invoiced At Wrong Price<br>Warranty Repair; Invoice Wrong<br>Incorrect P/O Terms<br>Incorrect P/O Dating<br>Credit Not Referenced<br>Invoiced By Vendor Of Vendor<br>Invoice Items Out Of P/O Order<br>Unauthorized Item Substitution<br>Recommended Item Not<br>Accepted                                                                                                    |

| Auto<br>Code | Auto Code<br>Description                                      | Event<br>Type  | Event<br>Code | Description                         |
|--------------|---------------------------------------------------------------|----------------|---------------|-------------------------------------|
| РОС          | Canceled Purchase Order                                       | 15635          | PU            | Purchase Order Canceled             |
| РОМРО        | Manual cost override on open P/O                              | 15600          | PU            | Open Man Cost Override on P/O       |
| PORMPO       | Manual cost override on<br>open P/O Recv'g                    | I5610          | PU            | Open Man Override P/O Recv'g        |
| POUVM        | Whenever P/O does not meet vendor's minimum                   | 15620          | PU            | P/O Under Vendor's Minimum          |
| PRNQ         | Whenever a negative<br>quantity is entered on a P/O<br>Recv'g | 15625          | PU            | Recv'd Negative (-) Qty On P/O      |
| PZCPOR       | Whenever an item on a P/O has zero (0) cost                   | I5630          | PU            | Zero (0) Cost On P/O Recv'g         |
| SACNBO       | Item automatically canceled,                                  | C3300          | CC            | Automatic Cancel; No B/O's          |
|              | Select the reason for the                                     | C4700          |               | Out of Stock                        |
|              | canceled item from the                                        | C4710<br>C4720 |               | Out Of Stock; Related Product       |
|              | event reason selection screen.                                | C4730          | LS            | Not Enough Stock On Hand            |
|              |                                                               | C4740          | LS            | Non-Stock Product; Can't Wait       |
|              |                                                               | C4750          |               | Not An Authorized Distributor       |
|              |                                                               | C4780<br>C4770 | LS<br>LS      | Our Price Was Too High              |
|              |                                                               | C4780          | LS            | Vendor's Cost Was Too High          |
|              |                                                               | C4790          | LS            | Component(s) Missing                |
|              |                                                               | C4800          |               | Specific Salesperson Not Here       |
|              |                                                               | C4810<br>C4820 | LS            | Couldn't Meet Cust's Req'd Date     |
|              |                                                               | C4830<br>C4840 | LS<br>LS      | Vendor Couldn't Meet Cust's<br>Date |
|              |                                                               | C4850          | LS            | Didn't Return Call In Time          |
|              |                                                               | C4860          | LS            | Didn't Return Cust's Call           |
|              |                                                               | C4870<br>C4880 |               | Bid/Ouote Arrived Too Late          |
|              |                                                               | C4890          | LS            | Competitor's Price Was Lower        |
|              |                                                               |                |               | Cust Didn't Take Substitutes        |
|              |                                                               |                |               | Didn't Stock Product                |
|              |                                                               |                |               | Customer Changed His/Her Mind       |
|              |                                                               |                |               | Customer Wouldn't Accent            |
|              |                                                               |                |               | B/O's                               |
|              |                                                               |                |               | Customer Put On Hold Too Long       |

| Auto<br>Code | Auto Code<br>Description                                               | Event<br>Type           | Event<br>Code  | Description                                                                                                 |
|--------------|------------------------------------------------------------------------|-------------------------|----------------|----------------------------------------------------------------------------------------------------|
| SCC          | Customer canceled an item<br>or an order generation that<br>was closed | C3330<br>C3335<br>C3340 | CC<br>CC<br>CC | Cust Canceled Closed Gen No<br>Data<br>Cust Canceled Closed Gen Detail<br>Cust Canceled Closed Line Item    |
| SCKAQ        | Quantity is not available for customer                                 | C3060                   | SH             | Qty Not Available For Customer                                                                              |
| SCKAQD       | Quantity is not available for customer on a direct order               | C3070                   | SH             | Direct Qty Not Avail For<br>Customer                                                                        |
| SCKAQN       | Quantity is not available for<br>customer on a nonstock<br>order       | C3080                   | SH             | Nonstock Qty Not Avail for Cust                                                                             |
| SCKE         | Item or Order shipped before required date                             | C3140<br>C3170          | JT<br>JT       | Early Ship; After Req'd Date<br>Early Ship; 1st Order To Cust                                               |
| SCKERQD      | Item or Order required date changed to earlier date                    | C3175                   | JT             | Early; Required Date Changed                                                                                |
| SCKL         | Item or Order shipped after required date                              | C3100<br>C3130          | JT<br>JT       | Late Ship; After Req'd Date<br>Late Ship; 1st Order to Cust                                                 |
| SCKLRQD      | Item or Order required date changed to later date                      | C3135                   | JT             | Late; Required Date Changed                                                                                 |
| SCKQO        | Item over shipped to customer                                          | C3030                   | SH             | Item Overship to Customer                                                                                   |
| SCKQOD       | Direct item over shipped to customer                                   | C3050                   | SH             | Direct Overship to Customer                                                                                 |
| SCKQU        | Item under shipped to customer                                         | C3010                   | SH             | Item Undership to Customer                                                                                  |
| SCKQUD       | Direct under shipped to customer                                       | C3020                   | SH             | Direct Undership to Customer                                                                                |
| SCMCO        | Manual cost override on closed order sale                              | 15825                   | CI             | Closed Order Man Cost Override<br><b>Note:</b> Cost in this code refers to<br>COGS-COST, not COMM-<br>COST. |
| SCMCOD       | Manual cost override on<br>closed direct sales order                   | 15835                   | CI             | Closed Direct Man Cost Override<br>Note: Cost in this code refers to<br>COGS-COST, not COMM-<br>COST.       |
| SCMPO        | Manual price override on closed sales order                            | 15805                   | CI             | Closed Order Man Price Override                                                                             |
| SCMPOD       | Manual price override on closed direct sales order                     | I5815                   | CI             | Closed Direct Man Price<br>Override                                                                         |

| Auto  | Auto Code                        | Event | Event | Description                   |
|-------|----------------------------------|-------|-------|-------------------------------|
| Code  | Description                      | Type  | Code  |                               |
| SDPTP | Duplicate picking ticket printed | 15850 | CI    | Duplicate Pick Ticket Printed |

| Auto<br>Code | Auto Code<br>Description                           | Event<br>Type  | Event<br>Code | Description                     |
|--------------|----------------------------------------------------|----------------|---------------|---------------------------------|
| SMRC         | Whenever a negative                                | C3800          | CE            | Cust Ordered Wrong Oty          |
|              | number is detected in the                          | C3810          | CE            | Cust Ordered Wrong Size: Etc    |
|              | quantity field of a sales<br>order the credit memo | C3820          | CE            | Cust Ordered Wrong Vendor       |
|              | reason code screen appears                         | C3830          | CE            | Cust Ordered Wrong Product      |
|              | listing the available reason                       | C3840          | CE            | Cust Us outback and D/O#        |
|              | code and it will be applied                        | C3860          | CE            | Cust Unauthorized P/O#          |
|              | to all of the items on the                         | C3870          | CE            | Cust Returned Surplus From Job  |
|              | sales order that have<br>negative quantities.      | C3880          | CE            | Cust Canceled Project/Job       |
|              |                                                    | C3890          | CE            | Cust Changed Requirements       |
|              |                                                    | C3900          | CE            | Customer Overpaid Invoice       |
|              |                                                    | C3920          | CE            | Cust Didn't Pay Svc Charge      |
|              |                                                    | C3930          | CE            | Cust Confirmation Not Marked    |
|              |                                                    | C3940          | CE            | Cust Spoke To Wrong Salesman    |
|              |                                                    | C3950          | CE            | Cust Gave Wrong Ship Date       |
|              |                                                    | C3960<br>C3970 | CE            | Driver Waited Too Long          |
|              |                                                    | C3980          | CE            | Cust Gave Wrong Job Site        |
|              |                                                    | C4300          | CI            | Cust Didn't Order Box Oty       |
|              |                                                    | C4310          | CI            | Job Site Closed Too Farly       |
|              |                                                    | C4320          |               | Incorrect Info From Customer    |
|              |                                                    | C4340          | CI            | Line d. Denser Sect For Did. He |
|              |                                                    | C4350          | CI            | Diauth Person Sent For Pick Up  |
|              |                                                    | C4360          | CI            | Price Misquoted By Salesperson  |
|              |                                                    | C4370          | CI            | Price Book; Catalog Misprint    |
|              |                                                    | C4380<br>C4390 |               | Didn't Return Cust's Mail       |
|              |                                                    | C4400          | CI            | Missing Or Wrong Cust P/O#      |
|              |                                                    | C4410          | CI            | Ship To Wrong Location/Job      |
|              |                                                    | C4420          | CI            | Credit Memo Not Referenced      |
|              |                                                    | C4430          | CI            | Entered Wrong Item On Invoice   |
|              |                                                    | C4440<br>C4450 | CI            | Canceled Received From Cust     |
|              |                                                    | C4460          | CI            | Rush Delivery Held Up           |
|              |                                                    | C4470          | CI            | Canceled Customer's P/O         |
|              |                                                    | C4480          | CI            | Direct P/O Ship To Whse         |
|              |                                                    | C4490<br>C4500 |               | Ouoted Price Not Honored        |
|              |                                                    | C9998          | NC            | Price Entered Wrong On Order    |
|              |                                                    |                |               | Wrong Quantity Drigs Entered    |
|              |                                                    |                |               | Overmide Duise Net U.           |
|              |                                                    |                |               | Override Price Not Used         |
|              |                                                    |                |               | Special Price Not Used          |
|              |                                                    |                |               | Promotion Price Not Used        |
|              |                                                    |                |               | Added To Order; Didn't Reprint  |
|              |                                                    |                |               | Incorrect Delivery Instructions |
|              |                                                    |                |               | Order Not Marked "Ship          |

| Auto<br>Code | Auto Code<br>Description                                                   | Event<br>Type           | Event<br>Code  | Description                                                                                                    |
|--------------|----------------------------------------------------------------------------|-------------------------|----------------|----------------------------------------------------------------------------------------------------|
| SOC          | Customer canceled an item<br>or an order generation that<br>was still open | C3310<br>C3315<br>C3320 | CC<br>CC<br>CC | Cust Canceled Open Gen No<br>Detail<br>Cust Canceled Open Gen Detail<br>Cust Canceled Open Line Item             |
| SOMCO        | Manual COGS cost override<br>on open sales order                           | 15820                   | CI             | Open Order Manual Cost<br>Override.<br><b>Note:</b> Cost in this code refers to<br>COGS-COST, not COMM-<br>COST. |
| SOMCOD       | Manual COGS cost override<br>on open direct sales order                    | 15830                   | CI             | Open Direct Manual Cost<br>Override<br><b>Note:</b> Cost in this code refers to<br>COGS-COST, not COMM-<br>COST. |
| SOMPO        | Manual price override on open sales order                                  | 15800                   | CI             | Open Order Man Price Override                                                                                    |
| SOMPOD       | Manual price override on open direct sales order                           | I5810                   | CI             | Open Direct Man Price Override                                                                                   |
| T1CKE        | Shipped early before<br>required date at shipping<br>branch                | 15200                   | JT             | Early Ship Before Req'd At Ship<br>Br                                                                            |
| T1CKL        | Shipped late after required date at shipping branch                        | I5210                   | JT             | Late Ship After Req'd At Ship Br                                                                                 |
| T1CKQO       | Transfer over shipped at shipping branch                                   | 15005                   | BT             | Transfer Overship At Ship Br                                                                                     |
| T1CKQU       | Transfer under shipped at shipping branch                                  | 15000                   | BT             | Transfer Undership At Ship Br                                                                                    |
| T1CMCO       | Manual cost override on<br>closed transfer at shipping<br>branch           | 15040                   | BT             | Close Man Cost Override; Ship<br>Br                                                                              |
| T1CMPO       | Manual price override on<br>closed transfer at shipping<br>branch          | 15030                   | BT             | Close Man Price Override; Ship<br>Br                                                                             |
| T10MC0       | Manual cost override on<br>open transfer at shipping<br>branch             | 15035                   | BT             | Open Man Cost Override; Ship<br>Br                                                                               |
| T1OMPO       | Manual price override on<br>open transfer at shipping<br>branch            | 15025                   | BT             | Open Man Price Override; Ship<br>Br                                                                              |
| T2CKE        | Received early before<br>required date at receiving<br>branch              | 15220                   | JT             | Early Rec Before Req'd At Rec<br>Br                                                                              |

### Eclipse Unquality Event Tracking

| Auto<br>Code | Auto Code<br>Description                                                                                                    | Event<br>Type                                                                 | Event<br>Code                          | Description                                                                                                    |
|--------------|----------------------------------------------------------------------------------------------------|-------------------------------------------------------------------------------|----------------------------------------|----------------------------------------------------------------------------------------------------|
| T2CKL        | Received late after required date at receiving branch                                                                                                    | I5240                                                                         | JT                                     | Late Rec After Req'd At Rec Br                                                                                                    |
| T2CKQO       | Transfer over received at receiving branch                                                                                                    | I5015                                                                         | ВТ                                     | Transfer Over-Recv'd At Rec Br                                                                                                    |
| T2CKQU       | Transfer under received at receiving branch                                                                                                    | I5010                                                                         | ВТ                                     | Transfer Under-Recv'd At Rec<br>Br                                                                                                    |
| Т2СМСО       | Manual cost override on<br>closed transfer at receiving<br>branch                                                                                                    | 15050                                                                         | BT                                     | Close Man Cost Override; Rec Br                                                                                                    |
| Т2СМРО       | Manual price override on<br>closed transfer at receiving<br>branch                                                                                                    | 15060                                                                         | BT                                     | Close Man Price Override; Rec<br>Br                                                                                                    |
| Т2ОМСО       | Manual cost override on<br>open transfer at receiving<br>branch                                                                                                    | I5045                                                                         | BT                                     | Open Man Cost Override; Rec Br                                                                                                    |
| Т2ОМРО       | Manual price override on<br>open transfer at receiving<br>branch                                                                                                    | 15055                                                                         | BT                                     | Open Man Price Override; Rec<br>Br                                                                                                    |
| тсс          | Canceled closed branch transfer                                                                                                    | I6210                                                                         | BT                                     | Closed Br Transfer Canceled                                                                                                    |
| TMRC         | Whenever a negative<br>number is detected in the<br>quantity field of a branch<br>transfer, the transfer memo<br>reason screen appears listing<br>the available reason codes.<br>Select the appropriate code<br>and it will be applied to all<br>of the items on the branch<br>transfer that have negative<br>quantities. | I5020<br>I5080<br>I6000<br>I6020<br>I6060<br>I6120<br>I6130<br>I6140<br>I9998 | BT<br>BT<br>BT<br>BT<br>BT<br>BT<br>NC | Item Received; Not On Transfer<br>Item Returned; Surplus This Br<br>Wrong Quantity On Transfer<br>Qty Ship Wrong; Transfer Correc<br>Duplicate Warehouse Transfer<br>Item Mispackaged<br>Unsuitable Packing For Ship<br>Warehouse Overstock Transfer<br>Transfer Credit; Comment<br>REQUIRED |
| тос          | Canceled open branch transfer                                                                                                    | I6200                                                                         | ВТ                                     | Branch Transfer Canceled                                                                                                    |

## **Maintaining UET Types**

Each event code is assigned a 2-character type that identifies groups of related unquality events. Using the type code, you can group events for each department or for each area, such as SH-Shipping, RE-Receiving, AC-Accounting, or CS-Customer Service.

You can use types as selection criteria when creating reports or downloading event records to a PC. They can assist you in selecting the correct event code to use when manually logging an unquality event. For example, if you enter a type, the system displays a list of the entire event codes assigned to that type. You can select the correct event code from the list.

Use UET Type Maintenance screen to define types and the Event Codes screen to view the codes assigned to denoted types. An unlimited number of types can exist within each category and an unlimited number of codes can exist within each type. You can add or delete any type in the UET Type Maintenance screen.

#### **•**To maintain UET types:

- 1. From the **Events > Unquality Event Tracking** menu, select **UET Type Maintenance** to display the UET Type Maintenance screen.
- 2. To add a new type, do the following:
  - Position the cursor on a blank line or on the code above which you want to insert a line for the new type. Press **Alt-Insert**.
  - At the prompt, enter the new 2-character type at the prompt and press **Enter**. The system displays the new type code on the UET Type Maintenance screen.
  - In the **Description** field, type a description and press **Enter**.
- 3. To view the UET codes assigned to a type, select the type and use the **Event Codes** hot key.
- 4. To delete a type, select the type you want to delete and press **Alt-Delete**. The system prompts you to confirm the deletion.
  - Note: If you attempt to delete a type that is still assigned to an event code in the UET Code Table, the system displays the message: Code Assigned.Cannot Delete! You must locate and change the type assignments for these codes on the UET Code Maintenance screen before you can delete them.
- 5. Press **Esc** to save your changes to the table and return to the UET menu.

#### See Also:

UET Types

Unquality Event Tracking Overview

Viewing UET Codes Assigned to a UET Type

### Viewing UET Codes Assigned to a UET Type

While maintaining UET types, you can display a list of all the UET codes assigned to a type.

#### To view UET codes assigned to a UET type:

- 1. From the **Events > Unquality Event Tracking** menu, select **UET Type Maintenance** to display the UET Type Maintenance screen.
- 2. Position the cursor on a UET type description.
- 3. Use the **Event Codes** hot key to display the Event Codes screen, which lists the codes to which the selected type is assigned.
- 4. Press **Esc** to return to the previous screen.

#### See Also:

Maintaining UET Types UET Types Unquality Event Tracking Overview

## **UET Types**

The UET system ships with the following types defined:

| Туре | Description          |
|------|----------------------|
| AP   | Accounts Payable     |
| AR   | Accounts Receivable  |
| BT   | Branch Transfer      |
| CC   | Customer Cancelled   |
| CE   | Customer Events      |
| CI   | Customer Invoice     |
| СР   | Cost & Pricing       |
| CS   | Customer Service     |
| DS   | Delivery Status      |
| ES   | Eclipse Support      |
| IA   | Inventory Adjustment |
| IP   | Internal Procedures  |
| JT   | Just-In-Time         |
| LS   | Lost Sales           |
| NC   | No Code Assigned     |
| PR   | Product Related      |
| PU   | Purchasing           |
| RE   | Receiving            |
| SH   | Shipping             |
| VS   | Vendor Service       |
| WC   | Warehouse Condition  |

#### See Also:

Maintaining UET Types

Viewing UET Codes Assigned to a UET Type

## **UET Event Codes**

The UET Code Table is initialized with over 400 codes, each of which identifies an unquality event. The information stored in the table for each unquality event code indicates the associated category, type, automatic group code, and cost.

The tables listed below describe the codes for the following business segments:

- Customer
- Internal
- Vendor

The following table lists the customer UET event codes:

| Cat | Code  | Code Description                  | Туре | Type<br>Description    | Auto<br>Grp |
|-----|-------|-----------------------------------|------|------------------------|-------------|
| С   | C3010 | Item Undership To Customer        | SH   | Shipping               | SCKQU       |
| С   | C3020 | Direct Undership To Customer      | SH   | Shipping               | SCKQUD      |
| С   | C3030 | Item Overship To Customer         | SH   | Shipping               | SCKQO       |
| С   | C3050 | Direct Overship To Customer       | SH   | Shipping               | SCKQOD      |
| С   | C3060 | Qty Not Available For Customer    | SH   | Shipping               | SCKAQ       |
| С   | C3070 | Direct Qty Not Avail For Cust     | SH   | Shipping               | SCKAQD      |
| С   | C3080 | Nonstock Qty Not Avail For Cust   | SH   | Shipping               | SCKAQN      |
| С   | C3100 | Late Ship; After Req'd Date       | JT   | Just-In-Time           | SCKL        |
| С   | C3120 | Late Dir Ship; After Req'd Date   | JT   | Just-In-Time           | SCKLD       |
| С   | C3130 | Late Ship; 1st Order To Cust      | JT   | Just-In-Time           |             |
| С   | C3135 | Late; Required Date Changed       | JT   | Just-In-Time           | SCKLRQD     |
| С   | C3140 | Early Ship; Before Req'd Date     | JT   | Just-In-Time           | SCKE        |
| С   | C3160 | Early Dir Ship; Before Req'd Date | JT   | Just-In-Time           | SCKED       |
| С   | C3170 | Early Ship; 1st Order To Cust     | JT   | Just-In-Time           |             |
| С   | C3175 | Early; Required Date Changed      | JT   | Just-In-Time           | SCKERQD     |
| С   | C3200 | Cash Receipts Partial Payment     | AR   | Accounts<br>Receivable | ARCRPP      |
| C   | C3205 | Approved Partial Payment Plan     | AR   | Accounts<br>Receivable | ARCRPP      |
| С   | C3210 | Cash Receipts Disputed Invoice    | AR   | Accounts<br>Receivable | ARCRDI      |
| С   | C3215 | Disputed Invoice Status Change    | AR   | Accounts<br>Receivable | ARCRDI      |
| С   | C3220 | Cust Didn't Take Cash Discount    | AR   | Accounts<br>Receivable | ARCRUCD     |

| Cat | Code  | Code Description                      | Туре | Type<br>Description    | Auto<br>Grp |
|-----|-------|---------------------------------------|------|------------------------|-------------|
| С   | C3230 | Cash Receipts Unapplied Cash          | AR   | Accounts<br>Receivable | ARCRUAC     |
| С   | C3235 | Waiting to Apply                      | AR   | Accounts<br>Receivable | ARCRUAC     |
| С   | C3240 | Customer Took Unauth Cash<br>Discount | AR   | Accounts<br>Receivable | ARCRUCD     |
| С   | C3245 | Discount Overridden                   | AR   | Accounts<br>Receivable | ARCRUCD     |
| С   | C3300 | Automatic Cancel; No B/O's            | CC   | Customer Cancelled     | SACNBO      |
| С   | C3310 | Cust Canceled Open Gen No<br>Detail   | CC   | Customer Cancelled     | SOC         |
| С   | C3315 | Cust Canceled Open Gen Detail         | CC   | Customer Cancelled     | SOC         |
| С   | C3320 | Cust Canceled Open Line Item          | CC   | Customer Cancelled     | SOC         |
| С   | C3330 | Cust Canceled Closed Gen No<br>Detail | CC   | Customer Cancelled     | SCC         |
| С   | C3335 | Cust Canceled Closed Gen Detail       | CC   | Customer Cancelled     | SCC         |
| С   | C3340 | Cust Canceled Closed Line Item        | CC   | Customer Cancelled     | SCC         |
| С   | C3400 | Wrong Quantity On Pack List           | SH   | Shipping               |             |
| С   | C3410 | Item Not On Pack List                 | SH   | Shipping               |             |
| С   | C3420 | Cust's Part# Not On Pack List         | SH   | Shipping               |             |
| С   | C3430 | Picked Wrong Item                     | SH   | Shipping               |             |
| С   | C3440 | Qty Ship Wrong; Pack List Right       | SH   | Shipping               |             |
| С   | C3450 | Shipped Wrong Unit Of Measure         | SH   | Shipping               |             |
| С   | C3460 | Qty On Pack List Not Filled In        | SH   | Shipping               |             |
| С   | C3470 | Shipment Lost In Transit              | SH   | Shipping               |             |
| С   | C3480 | Shipped To Wrong Customer             | SH   | Shipping               |             |
| С   | C3490 | Shipped To Wrong Job Site             | SH   | Shipping               |             |
| С   | C3500 | Duplicate Shipment                    | SH   | Shipping               |             |
| С   | C3510 | Shipping Insts Not Followed           | SH   | Shipping               |             |
| С   | C3520 | Missing Shipping List                 | SH   | Shipping               |             |
| С   | C3530 | Item Mismarked Or Unmarked            | SH   | Shipping               |             |
| С   | C3540 | Item Marked Unclear                   | SH   | Shipping               |             |
| С   | C3550 | Item Marked Unclear                   | SH   | Shipping               |             |
| С   | C3560 | Unsuitable Packing For Ship           | SH   | Shipping               |             |
| С   | C3570 | Freight Shortage                      | SH   | Shipping               |             |
| С   | C3580 | Freight Damaged                       | SH   | Shipping               |             |
| С   | C3590 | Freight Claim Filed                   | SH   | Shipping               |             |

| Cat | Code  | Code Description                | Туре | Type<br>Description | Auto<br>Grp |
|-----|-------|---------------------------------|------|---------------------|-------------|
| С   | C3600 | Truck Breakdown                 | SH   | Shipping            |             |
| С   | C3610 | Didn't Deliver By Schedule      | SH   | Shipping            |             |
| С   | C3620 | Delivery Too Late In The Day    | SH   | Shipping            |             |
| С   | C3630 | Ship UPS Instead Of Our Truck   | SH   | Shipping            |             |
| С   | C3640 | B/O Qty Not Filled On Pack List | SH   | Shipping            |             |
| С   | C3650 | Customer Didn't Want B/O's      | SH   | Shipping            |             |
| С   | C3660 | B/O Not Delivered On Next Run   | SH   | Shipping            |             |
| С   | C3670 | Cust Claims Item(s) Not Ship    | SH   | Shipping            |             |
| С   | C3700 | Late Ship; Avail Misquoted      | JT   | Just-In-Time        |             |
| С   | C3710 | Early Ship; Multi-Rel Together  | JT   | Just-In-Time        |             |
| С   | C3720 | Early Ship; Ship Before Comp    | JT   | Just-In-Time        |             |
| С   | C3730 | Late Ship; Cust On Credit Hold  | JT   | Just-In-Time        |             |
| С   | C3740 | Late Ship; Not Auth For Pick Up | JT   | Just-In-Time        |             |
| С   | C3750 | Late Will Call; Lost Ticket     | JT   | Just-In-Time        |             |
| С   | C3760 | Late Will Call; Ticket Missing  | JT   | Just-In-Time        |             |
| С   | C3770 | Late Will Call/Pick Up          | JT   | Just-In-Time        |             |
| С   | C3800 | Cust Ordered Wrong Qty          | CE   | Customer Events     | SMRC        |
| С   | C3810 | Cust Ordered Wrong Size; Etc.   | CE   | Customer Events     | SMRC        |
| С   | C3820 | Cust Ordered Wrong Vendor       | CE   | Customer Events     | SMRC        |
| С   | C3830 | Cust Ordered Wrong Product      | CE   | Customer Events     | SMRC        |
| С   | C3840 | Cust Unauthorized P/O#          | CE   | Customer Events     | SMRC        |
| С   | C3850 | Cust Returned Surplus From Job  | CE   | Customer Events     | SMRC        |
| С   | C3860 | Cust Canceled Project/Job       | CE   | Customer Events     | SMRC        |
| С   | C3870 | Cust Changed Requirements       | CE   | Customer Events     | SMRC        |
| С   | C3880 | Customer Overpaid Invoice       | CE   | Customer Events     | SMRC        |
| С   | C3890 | Cust Didn't Pay Svc Charge      | CE   | Customer Events     | SMRC        |
| С   | C3900 | Cust Confirmation Not Marked    | CE   | Customer Events     | SMRC        |
| С   | C3910 | Cust Spoke To Wrong Salesperson | CE   | Customer Events     | SMRC        |
| С   | C3920 | Customer Gave Wrong Ship Date   | CE   | Customer Events     | SMRC        |
| С   | C3930 | Driver Waited Too Long          | CE   | Customer Events     | SMRC        |
| С   | C3940 | Cust Gave Wrong Job Site        | CE   | Customer Events     | SMRC        |
| С   | C3950 | Cust Didn't Order Box Qty       | CE   | Customer Events     | SMRC        |
| С   | C3960 | Job Site Closed Too Early       | CE   | Customer Events     | SMRC        |
| С   | C3970 | Incorrect Info From Customer    | CE   | Customer Events     | SMRC        |
| С   | C3980 | Unauth Person Sent For Pick Up  | CE   | Customer Events     | SMRC        |

| Cat | Code  | Code Description                    | Туре | Type<br>Description | Auto<br>Grp |
|-----|-------|-------------------------------------|------|---------------------|-------------|
| С   | C4100 | Unauthorized Item Subs              | PR   | Product Related     |             |
| С   | C4110 | Recommended Item Not Accepted       | PR   | Product Related     |             |
| С   | C4120 | Item Change No Notice To Cust       | PR   | Product Related     |             |
| С   | C4130 | Defective Item Sent To Cust         | PR   | Product Related     |             |
| С   | C4140 | Damaged Item Sent To Cust           | PR   | Product Related     |             |
| С   | C4150 | Used Item Sent To Customer          | PR   | Product Related     |             |
| С   | C4160 | Assembly Shipped Incomplete         | PR   | Product Related     |             |
| С   | C4170 | Assembly Shipped; No Ref            | PR   | Product Related     |             |
| С   | C4180 | Item Not Acceptable to Cust         | PR   | Product Related     |             |
| С   | C4190 | Vendor Ship Wrong Item To Cust      | PR   | Product Related     |             |
| С   | C4200 | Purchased Wrong Item For Cust       | PR   | Product Related     |             |
| С   | C4300 | Price Misquoted By Salesperson      | CI   | Customer Invoice    | SMRC        |
| С   | C4310 | Price Book; Catalog Misprint        | CI   | Customer Invoice    | SMRC        |
| С   | C4320 | Didn't Return Cust's Mail           | CI   | Customer Invoice    | SMRC        |
| С   | C4330 | Missing Or Wrong Cust P/O#          | CI   | Customer Invoice    | SMRC        |
| С   | C4340 | Ship To Wrong Location/Job          | CI   | Customer Invoice    | SMRC        |
| С   | C4350 | Credit Memo Not Referenced          | CI   | Customer Invoice    | SMRC        |
| С   | C4360 | Entered Wrong Item On Invoice       | CI   | Customer Invoice    | SMRC        |
| С   | C4370 | Canceled Received From Cust         | CI   | Customer Invoice    | SMRC        |
| С   | C4380 | Rush Delivery Held Up               | CI   | Customer Invoice    | SMRC        |
| С   | C4390 | Canceled Customer's P/O             | CI   | Customer Invoice    | SMRC        |
| С   | C4400 | Direct P/O Ship To Whse             | CI   | Customer Invoice    | SMRC        |
| С   | C4410 | Quoted Price Not Honored            | CI   | Customer Invoice    | SMRC        |
| С   | C4420 | Price Entered Wrong On Order        | CI   | Customer Invoice    | SMRC        |
| С   | C4430 | Wrong Quantity Price Entered        | CI   | Customer Invoice    | SMRC        |
| С   | C4440 | Override Price Not Used             | CI   | Customer Invoice    | SMRC        |
| С   | C4450 | Special Price Not Used              | CI   | Customer Invoice    | SMRC        |
| С   | C4460 | Promotion Price Not Used            | CI   | Customer Invoice    | SMRC        |
| С   | C4470 | Added To Order; Didn't Reprint      | CI   | Customer Invoice    | SMRC        |
| С   | C4480 | Incorrect Delivery Instructions     | CI   | Customer Invoice    | SMRC        |
| С   | C4490 | Order Not Marked "Ship<br>Complete" | CI   | Customer Invoice    | SMRC        |
| С   | C4500 | Non-Stock Insts Not On Order        | CI   | Customer Invoice    |             |
| С   | C4600 | Price Change; No Notice             | CS   | Customer Service    |             |
| С   | C4610 | Current Price List Not Given        | CS   | Customer Service    |             |
| С   | C4620 | Incomplete; Wrong Price Sheet       | CS   | Customer Service    |             |

| Cat | Code  | Code Description                  | Туре | Type<br>Description | Auto<br>Grp |
|-----|-------|-----------------------------------|------|---------------------|-------------|
| С   | C4630 | UPC/EDP Code Change; No<br>Notice | CS   | Customer Service    |             |
| С   | C4640 | Paym't Terms Change; No Notice    | CS   | Customer Service    |             |
| С   | C4650 | Quoted Price Not Honored          | CS   | Customer Service    |             |
| С   | C4660 | Handling Added; No Notice         | CS   | Customer Service    |             |
| С   | C4670 | Backorder Canceled; No Notice     | CS   | Customer Service    |             |
| С   | C4680 | Customer's Job Rebate Credit      | CS   | Customer Service    |             |
| С   | C4690 | New Cust Incent Rebate Credit     | CS   | Customer Service    |             |
| С   | C4700 | Out Of Stock                      | LS   | Lost Sales          |             |
| С   | C4710 | Out Of Stock; Related Product     | LS   | Lost Sales          |             |
| С   | C4720 | Not Enough Stock On Hand          | LS   | Lost Sales          |             |
| С   | C4730 | Non-Stock Product; Cant Wait      | LS   | Lost Sales          |             |
| С   | C4740 | Not An Authorized Distributor     | LS   | Lost Sales          |             |
| С   | C4750 | Our Price Was Too High            | LS   | Lost Sales          |             |
| С   | C4760 | Vendor's Cost Was Too High        | LS   | Lost Sales          |             |
| С   | C4770 | Component(s) Missing              | LS   | Lost Sales          |             |
| С   | C4780 | Specific Salesperson Not Here     | LS   | Lost Sales          |             |
| С   | C4790 | Couldn't Meet Cust's Req'd Date   | LS   | Lost Sales          |             |
| С   | C4800 | Vendor Couldn't Meet Cust's Date  | LS   | Lost Sales          |             |
| С   | C4810 | Didn't Return Call In Time        | LS   | Lost Sales          |             |
| С   | C4820 | Didn't Return Cust's Call         | LS   | Lost Sales          |             |
| С   | C4830 | Bid/Quote Arrived Too Late        | LS   | Lost Sales          |             |
| С   | C4840 | Competitor's Price Was Lower      | LS   | Lost Sales          |             |
| С   | C4850 | Cust Didn't Take Substitutes      | LS   | Lost Sales          |             |
| С   | C4860 | Didn't Stock Product              | LS   | Lost Sales          |             |
| С   | C4870 | Customer Changed His/Her Mind     | LS   | Lost Sales          |             |
| С   | C4880 | Customer Wouldn't Accept B/O's    | LS   | Lost Sales          |             |
| С   | C4890 | Customer Put On Hold Too Long     | LS   | Lost Sales          |             |
| С   | C9998 | Credit Memo; Comment<br>REQUIRED  | NC   | No Code Assigned    | SMRC        |
| С   | C9999 | Comment REQUIRED; No Cust<br>Code | NC   | No Code Assigned    |             |

| Cat | Code  | Code Description                  | Туре | Type<br>Description     | Auto<br>Grp |
|-----|-------|-----------------------------------|------|-------------------------|-------------|
| Ι   | I5000 | Transfer Undership At Ship Br     | BT   | Branch Transfer         | T1CKQU      |
| Ι   | I5005 | Transfer Overship At Ship Br      | BT   | Branch Transfer         | T1CKQO      |
| Ι   | I5010 | Transfer Under-Recv'd At Rec Br   | BT   | Branch Transfer         | T2CKQU      |
| Ι   | I5015 | Transfer Over-Recv'd At Rec Br    | BT   | Branch Transfer         | T2CKQO      |
| Ι   | I5020 | Item Received; Not On Transfer    | BT   | Branch Transfer         | TMRC        |
| Ι   | 15025 | Open Man Price Override; Ship Br  | BT   | Branch Transfer         | T1OMPO      |
| Ι   | 15030 | Close Man Price Override; Ship Br | BT   | Branch Transfer         | T1CMPO      |
| Ι   | 15035 | Open Man Cost Override; Ship Br   | BT   | Branch Transfer         | T1OMPO      |
| Ι   | I5040 | Close Man Cost Override; Ship Br  | BT   | Branch Transfer         | T1CMCO      |
| Ι   | I5045 | Open Man Cost Override; Rec Br    | BT   | Branch Transfer         | T2OMCO      |
| Ι   | 15050 | Close Man Cost Override; Rec Br   | BT   | Branch Transfer         | T2CMCO      |
| Ι   | 15055 | Open Man Price Override; Rec Br   | BT   | Branch Transfer         | T2OMPO      |
| Ι   | 15060 | Close Man Price Override; Rec B   | BT   | Branch Transfer         | T2CMPO      |
| Ι   | 15080 | Item Returned; Surplus This Br    | BT   | Branch Transfer         | TMRC        |
| Ι   | 15090 | Undership't Auto Replenish Whs    | BT   | Branch Transfer         |             |
| Ι   | 15200 | Early Ship Bef Req'd At Ship Br   | JT   | Just-In-Time            | T1CKE       |
| Ι   | I5210 | Late Ship After Req'd At Ship Br  | JT   | Just-In-Time            | T1CKL       |
| Ι   | 15220 | Early Rec Before Req'd At Rec Br  | JT   | Just-In-Time            | T2CKE       |
| Ι   | I5240 | Late Rec After Req'd At Rec Br    | JT   | Just-In-Time            | T2CKL       |
| Ι   | 15400 | Qty Decrease Cyc Count/Phy Inv    | IA   | Inventory<br>Adjustment | IQDCCPI     |
| Ι   | I5410 | Qty Increase Cyc Count/Phy Inv    | IA   | Inventory<br>Adjustment | IQICCPI     |
| Ι   | I5420 | No Change Cycle Count/Phy Inv     | IA   | Inventory<br>Adjustment | INCCCPI     |
| Ι   | I5440 | Inv Adj; Manual Cost Override     | IA   | Inventory<br>Adjustment | ACMPO       |
| Ι   | I5460 | Negative Item Count Detected      | IA   | Inventory<br>Adjustment | INICD       |
| Ι   | 15470 | Neg Item Overcommit Detected      | IA   | Inventory<br>Adjustment | INIOCD      |
| Ι   | 15480 | Inventory Adjust Canceled         | IA   | Inventory<br>Adjustment | ACC         |
| Ι   | I5600 | Open Man Cost Override On P/O     | PU   | Purchasing              | РОМРО       |
| Ι   | 15605 | Closed Man Cost Override On P/O   | PU   | Purchasing              | РСМРО       |
| Ι   | I5610 | Open Man Override P/O Recv'g      | PU   | Purchasing              | PORMPO      |
| Ι   | I5615 | Closed Man Override P/O Recv'g    | PU   | Purchasing              | PCRMPO      |

The following table lists the internal UET event codes:

| Cat | Code  | Code Description                 | Туре | Type<br>Description | Auto<br>Grp |
|-----|-------|----------------------------------|------|---------------------|-------------|
| Ι   | I5620 | P/O Under Vendor's Minimum       | PU   | Purchasing          | POUVM       |
| Ι   | I5625 | Recv'd Negative (-) Qty On P/O   | PU   | Purchasing          | PRNQ        |
| Ι   | 15630 | Zero (0) Cost On P/O Recv'g      | PU   | Purchasing          | PZCPOR      |
| Ι   | I5635 | Purchase Order Canceled          | PU   | Purchasing          | POC         |
| Ι   | I5640 | Closed Purchase Order Canceled   | PU   | Purchasing          | PCC         |
| Ι   | I5650 | Exceed Maximum Days Supply       | PU   | Purchasing          | PEMDS       |
| Ι   | 15700 | Vend Cash Discount Not Taken     | AP   | Accounts Payable    |             |
| Ι   | I5710 | Vend Payment Made Past Due Date  | AP   | Accounts Payable    |             |
| Ι   | I5720 | Incorrect Cost On P/O            | AP   | Accounts Payable    |             |
| Ι   | I5730 | Incorrect Disc On P/O            | AP   | Accounts Payable    |             |
| Ι   | I5800 | Open Order Man Price Override    | CI   | Customer Invoice    | SOMPO       |
| Ι   | I5805 | Closed Order Man Price Override  | CI   | Customer Invoice    | SCMPO       |
| Ι   | I5810 | Open Direct Man Price Override   | CI   | Customer Invoice    | SOMPOD      |
| Ι   | I5815 | Closed Direct Man Price Override | CI   | Customer Invoice    | SCMPOD      |
| Ι   | I5820 | Open Order Manual Cost Override  | CI   | Customer Invoice    | SOMCO       |
| Ι   | I5825 | Closed Order Man Cost Override   | CI   | Customer Invoice    | SCMCO       |
| Ι   | 15830 | Open Direct Manual Cost Override | CI   | Customer Invoice    | SOMCOD      |
| Ι   | I5835 | Closed Direct Man Cost Override  | CI   | Customer Invoice    | SCMCOD      |
| Ι   | I5840 | Inbound Freight Not Charged      | CI   | Customer Invoice    |             |
| Ι   | I5845 | Outbound Freight Not Charged     | CI   | Customer Invoice    |             |
| Ι   | 15850 | Duplicate Pick Ticket Printed    | CI   | Customer Invoice    | SDPTP       |
| Ι   | 15900 | Cash Receipts Adjustment         | AR   | Accounts Receivable |             |
| Ι   | I6000 | Wrong Quantity On Transfer       | BT   | Branch Transfer     | TMRC        |
| Ι   | I6010 | Item Not On Transfer             | BT   | Branch Transfer     |             |
| Ι   | I6020 | Qty Ship Wrong; Transfer Correct | BT   | Branch Transfer     | TMRC        |
| Ι   | I6030 | Shipped Wrong Unit Of Measure    | BT   | Branch Transfer     |             |
| Ι   | I6040 | Qty On Transfer Not Filled In    | BT   | Branch Transfer     |             |
| Ι   | I6050 | Transfer Lost In Transit         | BT   | Branch Transfer     |             |
| Ι   | I6060 | Duplicate Warehouse Transfer     | BT   | Branch Transfer     | TMRC        |
| Ι   | I6070 | Cost Wrong On Transfer           | BT   | Branch Transfer     |             |
| Ι   | I6080 | Routing Insts Not Followed       | BT   | Branch Transfer     |             |
| Ι   | I6090 | Missing Transfer Form            | BT   | Branch Transfer     |             |
| Ι   | I6100 | Item Mismarked Or Unmarked       | BT   | Branch Transfer     |             |
| Ι   | I6110 | Item Marked Unclear              | BT   | Branch Transfer     |             |
| Ι   | I6120 | Item Mispackaged                 | BT   | Branch Transfer     | TMRC        |

| Cat | Code  | Code Description                 | Туре | Type<br>Description     | Auto<br>Grp |
|-----|-------|----------------------------------|------|-------------------------|-------------|
| Ι   | I6130 | Unsuitable Packing For Ship      | BT   | Branch Transfer         | TMRC        |
| Ι   | I6140 | Warehouse Overstock Transfer     | BT   | Branch Transfer         | TMRC        |
| Ι   | I6200 | Branch Transfer Canceled         | BT   | Branch Transfer         | TOC         |
| Ι   | I6210 | Closed Br Transfer Canceled      | BT   | Branch Transfer         | TCC         |
| Ι   | I6300 | Incorrect Replacement Cost       | СР   | Cost & Pricing          |             |
| Ι   | I6310 | Incorrect Average Cost           | СР   | Cost & Pricing          |             |
| Ι   | I6320 | Incorrect Standard Cost          | СР   | Cost & Pricing          |             |
| Ι   | I6330 | Incorrect Disc Mult For Cost     | СР   | Cost & Pricing          |             |
| Ι   | I6340 | Incorrect Customer Override      | СР   | Cost & Pricing          |             |
| Ι   | I6350 | Incorrect Matrix Multiplier      | СР   | Cost & Pricing          |             |
| Ι   | I6360 | Incorrect List; Trade; Etc.      | СР   | Cost & Pricing          |             |
| Ι   | I6370 | Kit/Comp't Cost/Price Wrong      | СР   | Cost & Pricing          |             |
| Ι   | I6380 | Price Change In Effect Too Early | СР   | Cost & Pricing          |             |
| Ι   | I6390 | Price Change In Effect Too Late  | СР   | Cost & Pricing          |             |
| Ι   | I6400 | Average Cost Calculation Error   | СР   | Cost & Pricing          |             |
| Ι   | I6600 | Manual; Computer Qty Decrease    | IA   | Inventory<br>Adjustment | IARC        |
| Ι   | I6610 | Manual; Computer Qty Increase    | IA   | Inventory<br>Adjustment | IARC        |
| Ι   | I6620 | Manual; Wrong Unit Of Measure    | IA   | Inventory<br>Adjustment | IARC        |
| Ι   | I6630 | Neg On-Hand Not Corrected        | IA   | Inventory<br>Adjustment | IARC        |
| Ι   | I6640 | RGA; Returned To Stock           | IA   | Inventory<br>Adjustment | IARC        |
| Ι   | I6650 | RGA; Non-Stock; Ret'd To Whse    | IA   | Inventory<br>Adjustment | IARC        |
| Ι   | I6660 | RGA; Returned To Vendor          | IA   | Inventory<br>Adjustment | IARC        |
| Ι   | I6670 | Damaged; Returned To Vendor      | IA   | Inventory<br>Adjustment | IARC        |
| Ι   | I6680 | Damaged; Inventory Write-Off     | IA   | Inventory<br>Adjustment | IARC        |
| Ι   | I6690 | Obsolete; Returned To Vendor     | IA   | Inventory<br>Adjustment | IARC        |
| Ι   | I6700 | Obsolete; Inventory Write-Off    | IA   | Inventory<br>Adjustment | IARC        |
| Ι   | I6710 | Wrong Count On Package           | IA   | Inventory<br>Adjustment | IARC        |

| Cat | Code  | Code Description               | Туре | Type<br>Description     | Auto<br>Grp |
|-----|-------|--------------------------------|------|-------------------------|-------------|
| Ι   | 16720 | Salesperson's Sample           | IA   | Inventory<br>Adjustment | IARC        |
| Ι   | 16730 | Receiving Error                | IA   | Inventory<br>Adjustment | IARC        |
| Ι   | I6740 | Product Mismarked Or Unmarked  | IA   | Inventory<br>Adjustment | IARC        |
| Ι   | I6750 | Product Marked Unclear         | IA   | Inventory<br>Adjustment | IARC        |
| Ι   | I6760 | Purchased For Promo; Returned  | IA   | Inventory<br>Adjustment | IARC        |
| Ι   | I6770 | New Product Trial; Returned    | IA   | Inventory<br>Adjustment | IARC        |
| Ι   | I6780 | Customer Item Exchange         | IA   | Inventory<br>Adjustment | IARC        |
| Ι   | I6790 | Damaged By Customer            | IA   | Inventory<br>Adjustment | IARC        |
| Ι   | 16800 | Internal Use; Write-Off        | IA   | Inventory<br>Adjustment | IARC        |
| Ι   | I6810 | Returned From Demo             | IA   | Inventory<br>Adjustment | IARC        |
| Ι   | I6820 | Create Kit; Reduce Inventory   | IA   | Inventory<br>Adjustment | IARC        |
| Ι   | I6830 | Create Kit; Increase Kit Inv   | IA   | Inventory<br>Adjustment | IARC        |
| Ι   | I6840 | Vendor's Promotion             | IA   | Inventory<br>Adjustment | IARC        |
| Ι   | 17000 | Terminal Input Error           | IP   | Inventory<br>Procedures |             |
| Ι   | I7010 | Missing Picking Ticket         | IP   | Inventory<br>Procedures |             |
| Ι   | 17020 | P/O Not Put In System          | IP   | Inventory<br>Procedures |             |
| Ι   | 17030 | P/O Not In Standard Packages   | IP   | Inventory<br>Procedures |             |
| Ι   | 17040 | P/O Does Not Meet Minimums     | IP   | Inventory<br>Procedures |             |
| Ι   | 17050 | Wrong Non-Stock Item On P/O    | IP   | Inventory<br>Procedures |             |
| Ι   | I7060 | P/O Didn't Meet Pre-Pd Freight | IP   | Inventory<br>Procedures |             |
| Ι   | 17070 | Delay; Computer Down; Software | IP   | Inventory<br>Procedures |             |

| Cat | Code  | Code Description                | Туре | Type<br>Description     | Auto<br>Grp |
|-----|-------|---------------------------------|------|-------------------------|-------------|
| Ι   | 17080 | Delay; Computer Down; Hardware  | IP   | Inventory<br>Procedures |             |
| Ι   | I7090 | Delay; End Of Month Process     | IP   | Inventory<br>Procedures |             |
| Ι   | I7100 | Recv'g Procedure Incomplete     | IP   | Inventory<br>Procedures |             |
| Ι   | I7110 | Item Sold Before Received       | IP   | Inventory<br>Procedures |             |
| Ι   | I7120 | Item Lost Before Received       | IP   | Inventory<br>Procedures |             |
| Ι   | I7130 | Item Taken Before Received      | IP   | Inventory<br>Procedures |             |
| Ι   | I7140 | Received On Wrong P/O           | IP   | Inventory<br>Procedures |             |
| Ι   | 17150 | Inbound FAX # Not Put On Quote  | IP   | Inventory<br>Procedures |             |
| Ι   | I7160 | Ship-Via Not On P/O             | IP   | Inventory<br>Procedures |             |
| Ι   | I7170 | No Req'd Date On P/O            | IP   | Inventory<br>Procedures |             |
| Ι   | I7180 | Cust Item# On P/O; S/B Our Item | IP   | Inventory<br>Procedures |             |
| Ι   | I7190 | No Bin# On Pack List            | IP   | Inventory<br>Procedures |             |
| Ι   | I7200 | Driver Not Informed Of COD      | IP   | Inventory<br>Procedures |             |
| Ι   | I7400 | Empty Box In Aisle              | WC   | Warehouse<br>Condition  |             |
| Ι   | I7410 | Partially Filled Box In Aisle   | WC   | Warehouse<br>Condition  |             |
| Ι   | 17420 | Overstock Not Put Away          | WC   | Warehouse<br>Condition  |             |
| Ι   | 17430 | Received Items Not Put Away     | WC   | Warehouse<br>Condition  |             |
| Ι   | I7440 | Recv'd Items Not In Computer    | WC   | Warehouse<br>Condition  |             |
| Ι   | I7450 | Ship Orders Not In Staging Area | WC   | Warehouse<br>Condition  |             |
| Ι   | I7460 | Trash In Warehouse; See Comment | WC   | Warehouse<br>Condition  |             |
| Ι   | I7470 | Items In Wrong Loc; Bin; Etc.   | WC   | Warehouse<br>Condition  |             |

| Cat | Code  | Code Description                            | Туре | Type<br>Description    | Auto<br>Grp |
|-----|-------|---------------------------------------------|------|------------------------|-------------|
| Ι   | I7480 | Bad Lights; Couldn't Read Labels            | WC   | Warehouse<br>Condition |             |
| Ι   | I7490 | Primary Location Empty                      | WC   | Warehouse<br>Condition |             |
| Ι   | 17500 | Secured Area Open                           | WC   | Warehouse<br>Condition |             |
| Ι   | I7510 | Labels Missing; Dirty; Etc.                 | WC   | Warehouse<br>Condition |             |
| Ι   | 17520 | Non-Stock Items Not Tagged                  | WC   | Warehouse<br>Condition |             |
| Ι   | 17530 | Non-Stock Items Not In Hold Are             | WC   | Warehouse<br>Condition |             |
| Ι   | I7540 | Returned Goods Not Identified               | WC   | Warehouse<br>Condition |             |
| Ι   | 17550 | Returned Goods Not In RGA Area              | WC   | Warehouse<br>Condition |             |
| Ι   | 17560 | Returned To Vend Items Not<br>Marked        | WC   | Warehouse<br>Condition |             |
| Ι   | 17570 | Special Order Items Not Picked Up           | WC   | Warehouse<br>Condition |             |
| Ι   | 17580 | Will Call Tickets Not Printed               | WC   | Warehouse<br>Condition |             |
| Ι   | 17590 | Will Call Items Not Picked Up               | WC   | Warehouse<br>Condition |             |
| Ι   | 17600 | Couldn't Find Will Call Items               | WC   | Warehouse<br>Condition |             |
| Ι   | I7610 | Ship-Complete Items Missing                 | WC   | Warehouse<br>Condition |             |
| Ι   | 17620 | Item Shipped Before Received                | WC   | Warehouse<br>Condition |             |
| Ι   | I7700 | Will Call Not Proc on Ship Date             | DS   | Delivery Status        |             |
| Ι   | I7710 | Future Del-Date Not Changed-<br>Wrong Date  | DS   | Delivery Status        |             |
| Ι   | 17720 | Failed Del-Date Not Changed-On<br>Manifest  | DS   | Delivery Status        |             |
| Ι   | I7730 | Completed Del-Driver Didn't Ret'n<br>Ticket | DS   | Delivery Status        |             |
| Ι   | I7740 | Sales Has Ticket-WC/Del<br>Complete         | DS   | Delivery Status        |             |
| Ι   | I7750 | Sales Has Ticket-WC/Del Not<br>Complete     | DS   | Delivery Status        |             |

| Cat | Code  | Code Description                            | Туре | Type<br>Description | Auto<br>Grp |
|-----|-------|---------------------------------------------|------|---------------------|-------------|
| Ι   | I7760 | Processed-Ticket Not Printed-Print<br>Error | DS   | Delivery Status     |             |
| Ι   | I7770 | Processed By Office-Order Entry<br>Error    | DS   | Delivery Status     |             |
| Ι   | I7780 | Ticket Canceled; Ticket Destroyed           | DS   | Delivery Status     |             |
| Ι   | I7790 | Ticket Lost                                 | DS   | Delivery Status     |             |
| Ι   | 19998 | Transfer Credit; Comment REQUIR             | NC   | No Code Assigned    | TMRC        |
| Ι   | 19999 | Comment REQUIRED; No Inter<br>Code          | NC   | No Code Assigned    |             |

#### The following table lists the vendor UET event codes:

| Cat | Code  | Code Description                     | Туре | Туре             | Auto    |
|-----|-------|--------------------------------------|------|------------------|---------|
|     |       |                                      |      | Description      | Grp     |
| V   | V0100 | Item Under Received From Vendor      | RE   | Receiving        | PCKQU   |
| V   | V0120 | Direct Under Received From<br>Vendor | RE   | Receiving        | PCKQUD  |
| V   | V0130 | Item Over Received From Vendor       | RE   | Receiving        | PCKQO   |
| V   | V0150 | Direct Over Received From<br>Vendor  | RE   | Receiving        | PCKQOD  |
| V   | V0160 | Item On Pack List; Not On P/O        | RE   | Receiving        |         |
| V   | V0170 | Item Received; No P/O Issued         | RE   | Receiving        |         |
| V   | V0200 | Late Recv'd After Req'd Date         | JT   | Just-In-Time     | PCKL    |
| V   | V0220 | Late Dir Rec After Req'd Date        | JT   | Just-In-Time     | PCKLD   |
| V   | V0230 | Late Receiving; 1st P/O Recv'g       | JT   | Just-In-Time     | PCKERQD |
| V   | V0240 | Early Recv'd; Before Req'd Date      | JT   | Just-In-Time     | PCKE    |
| V   | V0260 | Early Dir Rec; Before Req'd Date     | JT   | Just-In-Time     | PCKED   |
| V   | V0265 | Early; Required Date Changed         | JT   | Just-In-Time     |         |
| V   | V0270 | Early Shipment; 1st P/O Recv'g       | JT   | Just-In-Time     |         |
| V   | V0300 | Vendor's Invoice Priced Too High     | AP   | Accounts Payable | PMRC    |
| V   | V0305 | Vendor's Item Priced Too High        | AP   | Accounts Payable | PMRC    |
| V   | V0310 | Vendor's Invoice Priced Too Low      | AP   | Accounts Payable | PMRC    |
| V   | V0315 | Vendor's Item Priced Too Low         | AP   | Accounts Payable | PMRC    |
| V   | V0320 | No Discount On Invoice               | AP   | Accounts Payable | PMRC    |
| V   | V0330 | Incorrect Discount On Invoice        | AP   | Accounts Payable | PMRC    |
| V   | V0340 | Freight Charge On Inv Wrong          | AP   | Accounts Payable | PMRC    |
| V   | V0350 | No Freight Charge On Invoice         | AP   | Accounts Payable | PMRC    |

| Cat | Code  | Code Description                | Туре | Type<br>Description | Auto<br>Grp |
|-----|-------|---------------------------------|------|---------------------|-------------|
| V   | V0360 | Invoice Recv'd After Disc Date  | AP   | Accounts Payable    | PMRC        |
| V   | V0370 | Item On Invoice; Not On P/O Rec | AP   | Accounts Payable    | PMRC        |
| V   | V0380 | Item On P/O Recv'g; Not On Inv  | AP   | Accounts Payable    | PMRC        |
| V   | V1100 | Wrong Quantity On Pack List     | RE   | Receiving           |             |
| V   | V1110 | Item Not On Pack List; On P/O   | RE   | Receiving           |             |
| V   | V1120 | Item Not On Pack List Or P/O    | RE   | Receiving           |             |
| V   | V1130 | Qty Ship Wrong; Pack List OK    | RE   | Receiving           |             |
| V   | V1140 | Shipped Wrong Unit Of Measure   | RE   | Receiving           |             |
| V   | V1150 | Wrong P/O# On Pack List         | RE   | Receiving           |             |
| V   | V1160 | Qty On Pack List Not Filled In  | RE   | Receiving           |             |
| V   | V1170 | Shipment Lost In Transit        | RE   | Receiving           |             |
| V   | V1180 | Duplicate Shipment              | RE   | Receiving           |             |
| V   | V1190 | Replacement Not Referenced      | RE   | Receiving           |             |
| V   | V1200 | Correction Not Referenced       | RE   | Receiving           |             |
| V   | V1210 | Routing Inst Not Followed       | RE   | Receiving           |             |
| V   | V1220 | Missing Packing List            | RE   | Receiving           |             |
| V   | V1230 | Item Mismarked Or Unmarked      | RE   | Receiving           |             |
| V   | V1240 | Item Marked Unclear             | RE   | Receiving           |             |
| V   | V1250 | Item Mispackaged                | RE   | Receiving           |             |
| V   | V1260 | Unsuitable Packing For Shipment | RE   | Receiving           |             |
| V   | V1270 | Shipped Pkgs Instead Of Each    | RE   | Receiving           |             |
| V   | V1280 | Shipped Each Instead Of Pkgs    | RE   | Receiving           |             |
| V   | V1290 | Freight Shortage                | RE   | Receiving           |             |
| V   | V1300 | Freight Damaged                 | RE   | Receiving           |             |
| V   | V1310 | Freight Claim Filed             | RE   | Receiving           |             |
| V   | V1320 | Broken Carton/Box On Truck      | RE   | Receiving           |             |
| V   | V1330 | Shipped To Wrong Br By Vendor   | RE   | Receiving           |             |
| V   | V1340 | Dir Item On Vend Inv Not On P/O | RE   | Receiving           |             |
| V   | V1350 | Wrong Desc Of Non-Stock Item    | RE   | Receiving           |             |
| V   | V1400 | Late Ship; Avail Misquoted      | JT   | Just-In-Time        |             |
| V   | V1410 | Late Ship; Failed Inspection    | JT   | Just-In-Time        |             |
| V   | V1420 | Early Ship; Multi-Rel Together  | JT   | Just-In-Time        |             |
| V   | V1430 | Late Ship; Wrong Promised Date  | JT   | Just-In-Time        |             |
| V   | V1440 | Late Ship; Didn't Leave On Time | JT   | Just-In-Time        |             |
| V   | V1500 | Quantity Pricing Mistake        | AP   | Accounts Payable    | PMRC        |

| Cat | Code  | Code Description                | Туре | Type<br>Description | Auto<br>Grp |
|-----|-------|---------------------------------|------|---------------------|-------------|
| V   | V1510 | Volume Pricing Mistake          | AP   | Accounts Payable    | PMRC        |
| V   | V1520 | Combined Items Price Not Given  | AP   | Accounts Payable    | PMRC        |
| V   | V1530 | Old Prices On New Orders        | AP   | Accounts Payable    | PMRC        |
| V   | V1540 | New Prices On Old Orders        | AP   | Accounts Payable    | PMRC        |
| V   | V1550 | Incorrect Discount Invoiced     | AP   | Accounts Payable    | PMRC        |
| V   | V1560 | Freight Charged By Mistake      | AP   | Accounts Payable    | PMRC        |
| V   | V1570 | Freight Billed After Invoiced   | AP   | Accounts Payable    | PMRC        |
| V   | V1580 | Tax Charged On Resale Item      | AP   | Accounts Payable    | PMRC        |
| V   | V1590 | Wrong Ext Total On Invoice      | AP   | Accounts Payable    | PMRC        |
| V   | V1600 | Invoiced For Incorrect Item     | AP   | Accounts Payable    | PMRC        |
| V   | V1610 | Invoiced For Incorrect Qty      | AP   | Accounts Payable    | PMRC        |
| V   | V1620 | Partial Invoice From Vendor     | AP   | Accounts Payable    | PMRC        |
| V   | V1630 | Multiple P/O's On One Invoice   | AP   | Accounts Payable    | PMRC        |
| V   | V1640 | Late Invoice                    | AP   | Accounts Payable    | PMRC        |
| V   | V1650 | Credit Not Issued (30) Days     | AP   | Accounts Payable    | PMRC        |
| V   | V1660 | Invoiced At Wrong Price         | AP   | Accounts Payable    | PMRC        |
| V   | V1670 | Warranty Repair; Invoice Wrong  | AP   | Accounts Payable    | PMRC        |
| V   | V1680 | Incorrect P/O Terms             | AP   | Accounts Payable    | PMRC        |
| V   | V1690 | Incorrect P/O Dating            | AP   | Accounts Payable    | PMRC        |
| V   | V1700 | Credit Not Referenced           | AP   | Accounts Payable    | PMRC        |
| V   | V1710 | Invoiced By Vendor Of Vendor    | AP   | Accounts Payable    | PMRC        |
| V   | V1720 | Invoice Items Out Of P/O Order  | AP   | Accounts Payable    | PMRC        |
| V   | V1800 | Unauthorized Item Substitution  | PR   | Product Related     | PMRC        |
| V   | V1810 | Recommended Item Not Accepted   | PR   | Product Related     | PMRC        |
| V   | V1820 | Item Changed No Notice          | PR   | Product Related     | PMRC        |
| V   | V1830 | Defective Item                  | PR   | Product Related     | PMRC        |
| V   | V1840 | Damaged Item                    | PR   | Product Related     | PMRC        |
| V   | V1850 | Used Item                       | PR   | Product Related     | PMRC        |
| V   | V1860 | Ship'd Incomp; Part Missing     | PR   | Product Related     | PMRC        |
| V   | V1870 | Assembly Shipped; No Reference  | PR   | Product Related     | PMRC        |
| V   | V1900 | Price Misquoted By Mfg Or Rep   | VS   | Vendor Service      |             |
| V   | V1910 | Misprint In Vendor Catalog      | VS   | Vendor Service      |             |
| V   | V1920 | Did Not Return Phone Call       | VS   | Vendor Service      |             |
| V   | V1930 | Rebate Required For Quoted Pric | VS   | Vendor Service      |             |
| V   | V1940 | Papers Sent To Wrong Co Or Br   | VS   | Vendor Service      |             |

| Cat | Code  | Code Description                | Туре | Type<br>Description | Auto<br>Grp |
|-----|-------|---------------------------------|------|---------------------|-------------|
| V   | V1950 | Mult P/O's On Pack List Or Inv  | VS   | Vendor Service      |             |
| V   | V1960 | Credits Not Referenced          | VS   | Vendor Service      |             |
| V   | V1970 | P/O On Hold; No Notice          | VS   | Vendor Service      |             |
| V   | V1980 | P/O Held; Under Min; No Notice  | VS   | Vendor Service      |             |
| V   | V1990 | P/O Held; Disc Item; No Notice  | VS   | Vendor Service      |             |
| V   | V2000 | P/O Held; Bad Part #; No Notice | VS   | Vendor Service      |             |
| V   | V2010 | P/O Held; Broken Carton Qty     | VS   | Vendor Service      |             |
| V   | V2020 | Vendor Used Wrong Item #        | VS   | Vendor Service      |             |
| V   | V2030 | P/O Lost By Vendor; Not Entered | VS   | Vendor Service      |             |
| V   | V2040 | P/O ACK Not Received            | VS   | Vendor Service      |             |
| V   | V2050 | Rush Air Shipment Held          | VS   | Vendor Service      |             |
| V   | V2060 | Canceled P/O Shipped            | VS   | Vendor Service      |             |
| V   | V2070 | Direct P/O Ship To Whse         | VS   | Vendor Service      |             |
| V   | V2080 | Partial Shipment On 1st Recv'g  | VS   | Vendor Service      |             |
| V   | V2090 | Price Change; No Notice         | VS   | Vendor Service      |             |
| V   | V2100 | Current Price List Not Provided | VS   | Vendor Service      |             |
| V   | V2110 | Incomplete Price Sheet          | VS   | Vendor Service      |             |
| V   | V2120 | Vendor Quoted Customer Directly | VS   | Vendor Service      |             |
| V   | V2130 | Cost Raised And Trade Lowered   | VS   | Vendor Service      |             |
| V   | V2140 | UPC/EDP Change; No Notice       | VS   | Vendor Service      |             |
| V   | V2150 | Payment Terms Change; No Notice | VS   | Vendor Service      |             |
| V   | V2160 | Quoted Price Not Honored        | VS   | Vendor Service      |             |
| V   | V2170 | Surcharge/Handling; No Notice   | VS   | Vendor Service      |             |
| V   | V2180 | Backorder Cancel; No Notice     | VS   | Vendor Service      |             |
| V   | V2190 | Missing Or Wrong Vendor Invoice | VS   | Vendor Service      |             |
| V   | V2200 | Missing; Wrong P/O Or Pack List | ES   | Eclipse Support     |             |
| V   | V2400 | Emergency; Sys Down; 1st Call   | ES   | Eclipse Support     |             |
| V   | V2410 | Emergency; Sys Down; Repeat Cal | ES   | Eclipse Support     |             |
| V   | V2420 | Hardware Problem; 1st Call      | ES   | Eclipse Support     |             |
| V   | V2430 | Hardware Problem; Repeat Call   | ES   | Eclipse Support     |             |
| V   | V2440 | Software Problem; 1st Call      | ES   | Eclipse Support     |             |
| V   | V2450 | Software Problem; Repeat Call   | ES   | Eclipse Support     |             |
| V   | V2460 | Comm Problem; 1st Call          | ES   | Eclipse Support     |             |
| V   | V2470 | Comm Problem; Repeat Call       | ES   | Eclipse Support     |             |
| V   | V2480 | Procedural Problem; 1st Call    | ES   | Eclipse Support     |             |

#### Rel. 8.6.2 (Eterm)

| Cat | Code  | Code Description                  | Туре | Type<br>Description | Auto<br>Grp |
|-----|-------|-----------------------------------|------|---------------------|-------------|
| V   | V2490 | Procedural Problem; Repeat Call   | ES   | Eclipse Support     |             |
| V   | V9998 | Debit Memo; Comment<br>REQUIRED   | NC   | No Code Assigned    | PMRC        |
| V   | V9999 | Comment REQUIRED; No VEND<br>Code | NC   | No Code Assigned    |             |

#### See Also:

Maintaining UET Codes

Requiring Data for Manual Log Entries

## **Setting UET Parameters**

The unquality event tracking program uses parameters to detect events that cause a loss of service to your customer or a loss of profit to your distribution business. Use the UET Parameter Maintenance screen to set different levels of unquality event detection for sales, purchasing, and branch transfers. The following table describes the parameters you can set:

| Parameter               | Description                                                                                                    |
|-------------------------|----------------------------------------------------------------------------------------------------|
| Early/Late Days Allowed | Use to determine when the system record a UET event for early or late shipments.                                                         |
| Under/Over Quantities   | Use to determine when the system records a UET event for shipped or received quantities that are over or under the ordered quantities.   |
| Under/Over Percentages  | Use to determine when the system records a UET event for shipped or received percentages that are over or under the ordered percentages. |

You can set default parameters for the system and override parameters for buy lines, products, customers, and vendors.

- System level default parameters have the lowest priority.
- Customer or vendor parameters override system parameters.
- Buy line parameters override system and customer or vendor parameters.
- Product parameters override system, buy line, and customer or vendor parameters.

In Customer and Vendor Maintenance, you can only set **Early Days Allowed** and **Late Days Allowed** parameters.

Set the system default, buy line, and product parameters on the UET Parameter Maintenance screen, as described in the following procedure.

#### **•**To set UET parameters:

- 1. Display the UET Parameter Maintenance screen in one of the following ways:
  - To set default parameters for the system, select **UET Parameter Maintenance** on the **Events / Unquality Event Tracking** menu.
  - To set override parameters for a buy line use the **UET** hot key on the Buy Line Maintenance screen.
  - To set override parameters for a product use the **UET** hot key on the Product File Maintenance screen.

By default, the UET Parameter Maintenance screen displays the Sales view. The view displays in the screen title, such as UET Parameter Maintenance: Sales.

2. Use the **View** hot key to set different levels of unquality event detection for sales, purchasing, and branch transfers.

3. Complete the following fields as needed:

| Field      | Description                                                                                                    |
|------------|----------------------------------------------------------------------------------------------------|
| Br/Terr    | The branch or territory for which you want to enter parameters. Use the <b>Hierarchy</b> and <b>Find</b> hot keys to locate the branch or territory.                                                                                  |
| Early Days | Enter the number of days, as a negative number, to apply to the shipped or received date before comparing them to the required or promised date to determine if an early "Just-In-Time" unquality event has occurred.                 |
| Late Days  | The number of days (use a positive number) to apply to the shipped or received date before comparing them to the required or promised date to determine if a late "Just-In-Time" unquality event has occurred.                        |
| Under Qtys | The number of units allowed (use a positive number) to apply to the shipped or received quantities before comparing them to the ordered quantities to determine if an over "Shipping or Receiving" unquality event has occurred.      |
| Over Qtys  | The number of units allowed (use a positive number) to apply to the shipped or received quantities before comparing them to the ordered quantities to determine if an over "shipping or Receiving" unquality event has occurred.      |
| Under Perc | The percentage of units allowed (use a positive number) to apply to the shipped or received quantities before comparing them to the ordered quantities to determine if an under "Shipping or Receiving" unquality event has occurred. |
| Over Perc  | The percentage of units (use a positive number) to apply to the shipped or received quantities before comparing them to the ordered quantities to determine if an over "Shipping or Receiving" unquality event has occurred.          |

4. Press **Esc** to save the parameters and exit the screen.

#### See Also:

Unquality Event Tracking Overview

## **Entering UET Parameters for a Buy Line**

The unquality event tracking (UET) program uses parameters to find events that cause a loss of service to your customer or a loss of profit to your distribution business.

You can set default parameters for the system, and override parameters for buy lines, products, customers and vendors. Use the UET Parameter Maintenance screen to set levels of unquality event detection for sales, purchasing, and branch transfers.

#### ▶ To enter UET parameters for a buy line:

- 1. From the **Purch > Maintenance** menu, select enter **Buy Line Maintenance** to display the Buy Line Maintenance screen.
- 2. Select the buy line.
- 3. Use the enter **UET Params** hot key to display the UET Parameter Maintenance screen.

By default, the UET Parameter Maintenance screen displays the Sales view.

- 4. Use the enter **View** hot key to set levels of unquality event detection for sales, purchasing, and branch transfers for the buy line. The view displays in the screen title, such as enter **UET Parameter Maintenance: Sales**.
- 5. Fill in the following fields as needed:

| Field      | Description                                                                                                    |
|------------|----------------------------------------------------------------------------------------------------|
| Br/Terr    | The branch or territory you want to focus on. Use the <b>Hierarchy</b> and <b>Find</b> hot keys to locate the branch or territory.                                                                                                    |
| Early Days | The number of days (use a negative number) to apply to the shipped or received date before comparing them to the require or promised date to determine if an early "Just-In-Time" unquality event has occurred.                       |
| Late Days  | The number of days (use a positive number) to apply to the shipped or received date before comparing them to the required or promised date to determine if a late "Just-In-Time" unquality event has occurred.                        |
| Under Qtys | The number of units allowed (use a positive number) to apply to the shipped or received quantities before comparing them to the ordered quantities to determine if an over "Shipping or Receiving" unquality event has occurred.      |
| Over Qtys  | The number of units allowed (use a positive number) to apply to the shipped or received quantities before comparing them to the ordered quantities to determine if an over "shipping or Receiving" unquality event has occurred.      |
| Under Perc | The percentage of units allowed (use a positive number) to apply to the shipped or received quantities before comparing them to the ordered quantities to determine if an under "Shipping or Receiving" unquality event has occurred. |
| Over Perc  | The percentage of units (use a positive number) to apply to the shipped or received quantities before comparing them to the ordered quantities to determine if an over "Shipping or Receiving" unquality event has occurred.          |

6. Press enter **Esc** to complete the changes.

## **Viewing and Downloading UET Data**

Use the UET Log Viewing/Download screen to view, edit or download unquality event log entries recorded in the QUAL.LOG file, to a PC for further analysis using a variety of PC spreadsheets, databases, statistical analysis programs, and data warehousing systems.

From the UET Log Viewing/Download screen, you can also drill down to the system records and transactions associated with any unquality event log entry.

#### To view and download UET data:

1. From the **Events > Unquality Event Tracking** menu, select **UET Log Viewing/Download** to display the UET Log Viewing/Download screen.

You can also display this screen by pressing the **Shift-F5** universal hot key from any Eclipse screen.

2. Complete the following fields, as needed, to enter criteria for selecting the events to view or download:

| Field      | Description                                                                                                    |
|------------|----------------------------------------------------------------------------------------------------|
| Trk#       | To select entries associated with a tracker, enter the tracker ID.                                                                                                    |
| Entity     | To select entries associated with a customer, vendor, or branch, enter the entity name.                                                                                                    |
| Order#     | To select entries associated with an order, enter the order ID.                                                                                                    |
| Start      | Enter the beginning date for which to download events.                                                                                                    |
| End        | Enter the end date for which to download events.                                                                                                    |
| Product    | To select entries associated with a particular product, enter the product description or number.                                                                                                    |
| Branch     | Enter the branch for which to select entries. To select all entries that match the other criteria, regardless of the branch, type <b>All</b> . This field is required.                                                                                                    |
| РС         | To select log entries that have been previously downloaded, enter <b>Y</b> .<br>To select all entries that match the other selection criteria, regardless of whether<br>they have been previously downloaded, type <b>All</b> in this field.<br>The default entry is <b>N</b> , because the main purpose of the viewing program is to<br>prepare a list of events that have not been downloaded to your PC for analysis. |
| UET Code   | To select entries for a denoted UET code, enter the UET code.                                                                                                    |
| Order Type | To select entries for one type of orders, press <b>F10</b> and select <b>Sales</b> , <b>Purchase</b> , <b>Transfer</b> .<br>To select all entries that match the other selection criteria, regardless of the order type, use the default option <b>All</b> .                                                                                                    |
| Category   | To limit the selected log entries to a business category, press <b>F10</b> and select <b>Customer, Vendor</b> , or <b>Internal</b> .<br>If you leave this field blank, the system will populate the field when you enter the Unquality Event Code is selected.                                                                                                    |

3. Press **Enter** to display the results.

The system displays the following information for each selected entry:

| Field       | Description                                                                                                    |
|-------------|----------------------------------------------------------------------------------------------------|
| User ID     | The ID of the user who entered the unquality event.                                                                                      |
| Date        | The date when the unquality event was entered.                                                                                           |
| Time        | The time when the unquality event was entered.                                                                                           |
| Description | Data describing the log entry, including the event code, the entity name, the order number, the product, the quantity off, the days off. |

4. Use the following hot keys, as necessary, to view or edit the entries:

| То                                                 | Use this hot key |
|----------------------------------------------------|------------------|
| change or update the entry on UET Log Entry screen | Edit Item        |
| change the view to a summary description           | Synop            |
| change the view to an expanded description         | Expand           |

- 5. To download the selected entries to your PC, use the **Download to PC** hot key. The system displays the default DOS Path name.
- 6. Press Enter to accept the default DOS Path name or type a new path and press Enter.

**Note:** Before you can use the system default, you must create a directory on your C drive named "ascii."

The system prompts for the download file format. Select the format that is best for the program you are using for analysis.

| Prompt                        | Definition                                                                                                    |
|-------------------------------|----------------------------------------------------------------------------------------------------|
| ASCII - No Conversion         | Text in Unix format. Data is read as ASCII. Each line is terminated with a line feed.                                                                          |
| ASCII - LF = CR/LF            | Text in Windows format. Data is read as ASCII. Each line is terminated with a carriage return/line feed.                                                       |
| ASCII,LF=CR/LF,Tab col        | An ASCII file where all line feed characters are combined with carriage returns and data is delimited into columns with Tab characters.                        |
| ASCII,LF=CR/LF,Tab<br>col&pad | An ASCII file where all line feed characters are combined with<br>carriage returns and data is delimited into columns with Tab<br>characters and blank spaces. |
| Spreadsheet Reformat          | A file optimized for importing into common spreadsheet programs.                                                                                               |
| Fix Block - Remove LF         | A file optimized for common spreadsheet programs in fixed block format without line feeds.                                                                     |
| Binary                        | A simple binary file.                                                                                                    |

7. Press **Esc** to exit the screen and return to the main menu.

### Downloading Customer and Vendor UET Data to a PC

Use the UET C/V Activity Download to PC program to transfer customer and vendor monthly activity data to a PC for further analysis. The system downloads data only for customers who are listed in the UET/PC Customer Report Table and vendors listed in the UET/PC Vendor Report Table.

#### To download customer and vendor UET data to a PC:

- 1. From the **Events > Unquality Event Tracking** menu, select **UET C/V Activity Download to PC** to display the UET C/V Activity Download to PC screen.
- 2. In the **Branch** field, enter a branch or territory for the customer or vendor.
- 3. In the **Start Date** and **End Date** fields, enter the date range for the download.

The system populates the **DOS Path** field with the file name and location on the PC of the ASCII file to be created. The default is **C:/ASCII/UETEOM.ASC**. You can edit this field, if necessary.

**Note:** Before you can use the system default, you must create a directory on your C drive named "ascii."

4. Use the **Download to PC** hot key to begin the download.

The system prompts for the download file format.

5. Select the format that is best for the program you are using for analysis.

| Prompt                                                       | Definition                                                                                                    |
|--------------------------------------------------------------|----------------------------------------------------------------------------------------------------|
| ASCII - No Conversion                                        | Text in Unix format. Data is read as ASCII. Each line is terminated with a line feed.                                                                          |
| $\mathbf{ASCII} \cdot \mathbf{LF} = \mathbf{CR}/\mathbf{LF}$ | Text in Windows format. Data is read as ASCII. Each line is terminated with a carriage return/line feed.                                                       |
| ASCII,LF=CR/LF,Tab col                                       | An ASCII file where all line feed characters are combined with carriage returns and data is delimited into columns with Tab characters.                        |
| ASCII,LF=CR/LF,Tab<br>col&pad                                | An ASCII file where all line feed characters are combined with<br>carriage returns and data is delimited into columns with Tab<br>characters and blank spaces. |
| Spreadsheet Reformat                                         | A file optimized for importing into common spreadsheet programs.                                                                                               |
| Fix Block - Remove LF                                        | A file optimized for common spreadsheet programs in fixed block format without line feeds.                                                                     |
| Binary                                                       | A simple binary file.                                                                                                    |

When complete, the system displays the file size and destination. Press **Enter** to clear the prompt.

- **Note:** If you receive system message **DOWNLOAD IMPOSSIBLE**, check that the download path is correct and that the necessary folders exist on your hard drive.
- 6. Press Esc to exit the UET C/V Activity Download to PC screen.

#### See Also:

Editing the UET/PC Customer Report Table Editing the UET/PC Vendor Report Table Unquality Event Tracking Overview

## **Editing the UET/PC Customer Report Table**

Use the UET/PC Customer Report Table to identify customers whose sales activity and unquality event data you want to download to a workstation for analysis. After adding customers to this table, use the UET C/V Activity Download to PC screen to download the data to a workstation.

#### ► To edit the UET/PC Customer Report Table:

- 1. From the **Events > Unquality Event Tracking** menu, select **UET/PC Customer Report Table** to display the UET/PC Customer Report Table screen.
- 2. Add or remove customers as follows:

| То:                              | Position the cursor                                                                                                    |
|----------------------------------|----------------------------------------------------------------------------------------------------|
| Add a customer to the table      | at the end of the table and enter the customer name or Customer<br>ID.<br>The next time you display the table, all customer name are<br>sorted alphabetically. |
| Remove a customer from the table | on a customer name and use Alt-Delete.                                                                                                    |

3. Press **Esc** to save changes and exit the table.

#### See Also:

Editing the UET/PC Vendor Report Table Downloading Customer and Vendor UET Data to a PC Unquality Event Tracking Overview

### Editing the UET/PC Vendor Report Table

Use the UET/PC Vendor Report Table to identify vendors that have their own purchasing activity so you can download unquality event data for analysis. After adding vendors to this table, use the UET C/V Activity Download to PC screen to download the data to a workstation.

#### **To edit the UET/PC Vendor Report Table:**

- 1. From the **Events > Unquality Event Tracking** menu,select **UET/PC Vendor Report Table** to display the UET/PC Vendor Report Table screen.
- 2. Add or remove a vendor as follows:

| То:                            | Position the cursor                                                                                                    |
|--------------------------------|----------------------------------------------------------------------------------------------------|
| Add a vendor to the table      | at the end of the table and enter the vendor name or Vendor ID.<br>Use the <b>Sort</b> hot key to sort the names alphabetically. |
| Remove a vendor from the table | on a vendor name and use Alt-Delete.                                                                                             |

3. Press **Esc** to save changes and exit the table.

#### See Also:

Downloading Customer and Vendor UET Data to a PC

Editing the UET/PC Customer Report Table

Unquality Event Tracking Overview

## **Entering UET Log Entries Manually**

When auto-logging is enabled, the system automatically generates log entries for many unquality events. Users can also manually create unquality event log entries connected with a sales order, purchase order, branch transfer, or an internal event. For example, if an employee goes to pick the 10 items and only finds five on the shelf, the employee can create a UET log entry for *stock-unavailable* or *stock miscount*. Users should be trained prior to being authorized to make a manual UET log entry.

#### To enter an unquality event manually:

1. From the **Events / Unquality Event Tracking** menu, select **UET Log Entry** to display the UET Log Entry screen.

You can also display this screen by pressing the universal hot key **Shift-F6** from any screen.

2. In the **Category** field, indicate the category to assign to the event: **Customer**, **Internal**, or **Vendor**.

If you are unsure of the Category type, move to the next step. The system populates the **Category** field when you select the UET Code.

3. In the **UET Code** field, enter the UET event code or select from a list.

The system populates the following fields:

| Field               | Description                                                                                                    |
|---------------------|----------------------------------------------------------------------------------------------------|
| Category            | The event code category for this log entry.                                                                                                    |
| UET Code            | The UET code assigned to this log entry.<br>Type the code or search for the code by typing part of the code (you must include<br>the C, V or I prefix), part of the code description (complete words are not<br>required), the two-letter code type, or part of the type description. |
| <b>UET Туре</b>     | The two-letter UET Type and the type description. This field is view-only.                                                                                                    |
| Entry Date          | The date this log entry was created. The system populates the date, but you can change it, if necessary.                                                                                                    |
| Time                | The time this log entry was created. The system populates the time, but you can change it, if necessary.                                                                                                    |
| User                | The ID of the person who created this log entry or was logged on when the automatic code was detected.<br>When you create a log entry, the system populates the field with your user ID, but you can change it to another user ID, if necessary.                                      |
| Downloaded to<br>PC | Indication whether this log entry has ever been downloaded to a PC for further analysis. This field is view-only. By default, this option is not selected.                                                                                                    |
| Branch              | <ul><li>The branch where the unquality event occurred, which is always the shipping branch.</li><li>The only other branch used in the UET system is the receiving branch in a branch transfer, and that branch number is entered in the Cus/Ven/Br field.</li></ul>                   |

4. Describe the unquality event using the following fields, as needed:

| Field      | Description                                                             |
|------------|-------------------------------------------------------------------------|
| Tracker #  | The tracker from which you accessed this screen using <b>Shift-F6</b> . |
| Cus/Ven/Br | The customer, vendor, or branch associated with the event.              |
| Order/Inv# | The order or invoice number associated with the event.                  |
| Product    | The product associated with the event.                                  |

If you display the UET Log Entry screen by pressing **Shift-F6** from a transaction screen, the system might also populate the **Tracker #**, **Branch**, **Cus/Ven/Br**, **Ordr/Inv#**, and **Product** fields with information from the transaction and the line on which the cursor was positioned in that transaction.

**Note:** If a field has been denoted as required for log entries using the selected event code, the system will not let you **Esc** from this screen until you populate the required field.

5. Enter any user-defined fields, as needed:

| Field     | Description                                                                                                    |
|-----------|----------------------------------------------------------------------------------------------------|
| Qty Off   | The number the quantity was off from the ordered amount.<br>Enter quantities less than the amount ordered as a negative number and quantities greater than the amount ordered as a positive number. For example, if the amount ordered was 25 units and only 15 arrived, enter <b>-10</b> . If the amount ordered was 25 and 50 arrived, enter <b>25</b> . |
| Days Off  | The number of days the delivery was off.<br>Enter days before the promised date as a negative number and days after the<br>promised date as a positive number. For example, if the shipment was to arrive on<br>Monday and did not arrive until Thursday, enter <b>3</b> .                                                                                 |
| User ID   | ID of the user logging the event.                                                                                                    |
| Туре      | Select whether the event was initiated by a Callback or Question.                                                                                                    |
| Orig ALog | Original activity log entry (tracker) to which this event applies.                                                                                                    |
| Revision  | A revision number assigned by the system.                                                                                                    |
| Phase     | When logging a programming unquality event, select the programming phase to which the event applies.                                                                                                    |
| Location  | When logging a programming unquality event, select the programming account to which the event applies.                                                                                                    |
| Comment   | Enter a comment associated with the event. The system adds these comments to the change log of the associated order.                                                                                                    |

6. Complete the following additional tasks, as necessary:

| То                                                                                                    | Select                                                                                                    |
|----------------------------------------------------------------------------------------------------|----------------------------------------------------------------------------------------------------|
| delete the current log entry.                                                                                           | File > Delete<br>The system prompts you to confirm the deletion.<br>If the log entry has been downloaded to a PC, the<br>system displays a warning message prior to<br>deleting the entry. You must have UET.EDIT<br>(Level 3) authorization to delete a log entry. |
| display inquiry options for the selected field in view-only mode.                                                       | File > View                                                                                                    |
| display inquiry options for the selected field in edit mode.                                                            | File > Edit                                                                                                    |
| display the UET Log Viewing/Download screen.                                                                            | File > View UET Log                                                                                                    |
| create a tracker assigned to the activity log of the customer, vendor or branch entered in the <b>Cus/Ven/Br</b> field. | File > Create Job Queue<br>The system copies information from the UET Log<br>Entry window, including UET Comments, into<br>the Comments field of the tracker.                                                                                                    |

7. Press **Esc** to save the log entry.

### See Also:

Unquality Event Tracking Overview

## Index

### U

| UET (unquality event tracking) |       |
|--------------------------------|-------|
| about                          | 1     |
| codes                          |       |
| auto group                     | 7     |
| maintaining                    | 3     |
| table of                       | 20    |
| viewing                        | 18    |
| downloading                    |       |
| activity                       | 41    |
| customer data                  | 43    |
| vendor data                    | 44    |
| manual entries                 | 6, 45 |
| parameters                     |       |
| system                         | 36    |
| setting up                     | 2     |
| types                          |       |
| maintaining                    | 17    |
| table of                       | 19    |
| viewing                        | 18    |
|                                |       |

| unquality event tracking (UET) |
|--------------------------------|
| about1                         |
| codes                          |
| auto group7                    |
| maintaining 3                  |
| table of 20                    |
| viewing18                      |
| downloading                    |
| activity41                     |
| customer data 43               |
| vendor data 44                 |
| manual entries 6, 45           |
| parameters                     |
| system                         |
| setting up 2                   |
| types                          |
| assigned codes18               |
| maintaining17                  |
| viewing18                      |
|                                |